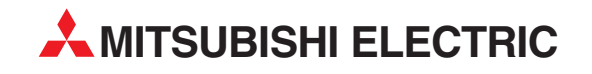

# **GX Developer FX**

Programovací a dokumentačný systém

# Príručka pre začiatočníkov

**MITSUBISHI ELECTRIC** INDUSTRIAL AUTOMATION

# K tejto príručke

Texty, obrázky a príklady uvedené v tejto príručke slúžia výlučne na vysvetlenie inštalácie, obsluhy a prevádzky programovacieho softvéru GX Developer FX.

Ak budete mať ďalšie otázky ku programovaniu a prevádzke programovateľných logických automatov popisovaných v tejto príručke, kontaktujte bez váhania príslušné predajné miesto alebo Vášho distribútora (pozri zoznam na zadnej strane). Aktuálne informácie ako aj odpovede na najčastejšie kladené otázky môžete nájsť aj na domovskej stránke Mitsubishi na adrese www.mitsubishi-automation-sk.com.

Spoločnosť MITSUBISHI ELECTRIC EUROPE B.V. si vyhradzuje právo na vykonávanie technických zmien alebo zmien v tejto príručke bez časového obmedzenia a predchádzajúceho upozornenia.

|        | Príručka pre začiatočníkov<br>Programovací softvér GX Developer FX |        |                             |  |  |  |  |  |
|--------|--------------------------------------------------------------------|--------|-----------------------------|--|--|--|--|--|
| Verzia |                                                                    |        | Zmeny / doplnky / korektúry |  |  |  |  |  |
| A      | 05/2011                                                            | pdp-sf | Prvé vydanie                |  |  |  |  |  |
|        |                                                                    |        |                             |  |  |  |  |  |
|        |                                                                    |        |                             |  |  |  |  |  |
|        |                                                                    |        |                             |  |  |  |  |  |
|        |                                                                    |        |                             |  |  |  |  |  |
|        |                                                                    |        |                             |  |  |  |  |  |
|        |                                                                    |        |                             |  |  |  |  |  |
|        |                                                                    |        |                             |  |  |  |  |  |
|        |                                                                    |        |                             |  |  |  |  |  |
|        |                                                                    |        |                             |  |  |  |  |  |
|        |                                                                    |        |                             |  |  |  |  |  |
|        |                                                                    |        |                             |  |  |  |  |  |
|        |                                                                    |        |                             |  |  |  |  |  |

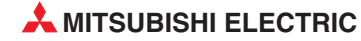

# Obsah

| 1   | Uvod                         |                                                           |    |  |  |
|-----|------------------------------|-----------------------------------------------------------|----|--|--|
| 1.1 | Táto pr                      | íručka                                                    | 5  |  |  |
| 1.2 | GX Dev                       | veloper                                                   | 5  |  |  |
| 2   | Progra                       | movanie                                                   |    |  |  |
| 2.1 | Spuste                       | nie GX Developera / prehľad pracovnej plochy programu     | 6  |  |  |
| 2.2 | Vytvorenie nového projektu 1 |                                                           |    |  |  |
| 2.3 | Vložen                       | ie programu v kontaktnej schéme                           | 11 |  |  |
|     | 2.3.1                        | Vloženie funkcie                                          | 13 |  |  |
|     | 2.3.2                        | Vkladanie inštrukcií                                      | 15 |  |  |
|     | 2.3.3                        | Vkladanie prepojovacích čiar                              | 16 |  |  |
|     | 2.3.4                        | Vkladanie a mazanie prúdových línií a jednotlivých prvkov | 17 |  |  |
|     | 2.3.5                        | Režim vkladania a prepisovania                            |    |  |  |
|     | 2.3.6                        | Programovanie časovačov                                   |    |  |  |
|     | 2.3.7                        | Označenie pre ciele skokov a prerušovacie programy        | 20 |  |  |
| -   |                              |                                                           |    |  |  |

### 3 Dokumentovanie programu

| 3.1 Koment |         | mentár k operandu                                         |    |  |
|------------|---------|-----------------------------------------------------------|----|--|
|            | 3.1.1   | Prenos komentárov operandov do PLC                        | 24 |  |
| 3.2        | Nadpisy | / prúdových línií (Statements) a poznámky (Notes)         | 25 |  |
|            | 3.2.1   | Vkladanie nadpisov (Statements) a poznámok (Notes)        | 26 |  |
|            | 3.2.2   | Zobrazovanie nadpisov a poznámok prúdových línií          | 26 |  |
|            | 3.2.3   | Editovanie nadpisov a poznámok prúdových línií ako zoznam | 27 |  |

# 4 Prenos programov do PLC

# 5 Testovacie a diagnostické funkcie

| 5.1 | Monito  | Monitorovací režim         |  |  |  |
|-----|---------|----------------------------|--|--|--|
|     | 5.1.1   | Monitorovací režim (write) |  |  |  |
| 5.2 | Test op | perandov                   |  |  |  |
| 5.3 | Monito  | or vstupných dát           |  |  |  |
| 5.4 | Monito  | or Batch operandov         |  |  |  |
| 5.5 | Diagno  | ostika PLC                 |  |  |  |

# 6 Ďalšie funkcie

| 6.1 | Zoznam krížových odkazov       | 38 |
|-----|--------------------------------|----|
| 6.2 | Zoznam použitých operandov     | 39 |
| 6.3 | Ochrana programu pomocou hesla | 40 |
| 6.4 | Nastavenie hodín v PLC         | 40 |
| 6.5 | Zmena typu PLC                 | 41 |
|     |                                |    |

### 7 Makro programovanie

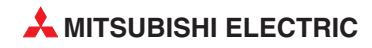

# 1 Úvod

# 1.1 Táto príručka...

... je určená pre začiatočníkov alebo užívateľov iných programov a má Vám uľahčiť prvé kroky s programovacím softvérom GX Developer FX.

K tomu by ste mali poznať základy programovania programovateľných logických automatov (PLC) a prácu s osobným počítačom a s operačným systémom Microsoft Windows.

Ďalšie informácie o programovaní nájdete v návode na programovanie radu MELSEC FX (FX1S, FX1N, FX2N, FX2NC), obj.č. 136 748.

Tento návod a ďalšie príručky ku riadiacim jednotkám a k jednotlivým modulom radu MELSEC FX si môžete bezplatne stiahnuť z domovskej stránky Mitsubishi (www.mitsubishi-automation-sk.com).

# 1.2 GX Developer...

... Vám nielen ponúka všetky možnosti na parametrizáciu a programovanie Vášho PLC MELSEC FX, ale Vás aj podporuje pri uvádzaní do prevádzky, údržbe a hľadaní chýb.

Rozsiahle dokumentačné možnosti programov zabezpečia, že sa zachová ich prehľadnosť. Pri programovaní si môžete zvoliť medzi kontaktnou schémou a zoznamom inštrukcií. Prepnutie medzi nimi je možné kedykoľvek.

Zobrazenie v kontaktnej schéme:

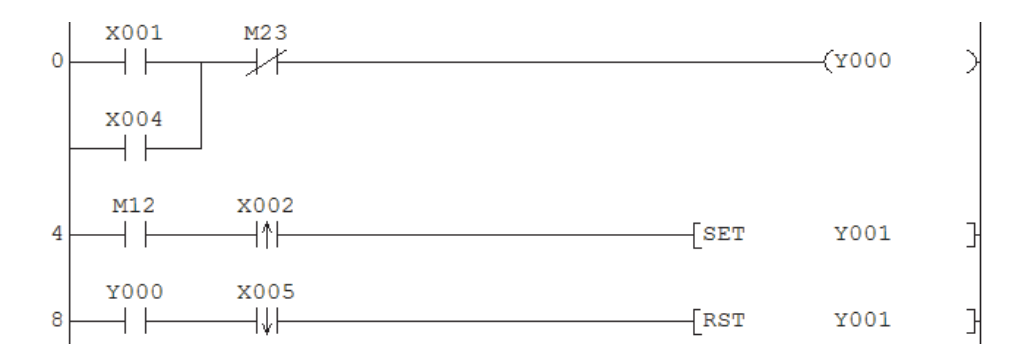

Zobrazenie tohoto programu ako zoznamu inštrukcií:

| LD   | X001                                                             |
|------|------------------------------------------------------------------|
| OR   | X004                                                             |
| ANI  | M23                                                              |
| OUT  | Y000                                                             |
| LD   | M12                                                              |
| ANDP | X002                                                             |
| SET  | Y001                                                             |
| LD   | Y000                                                             |
| ANDF | X005                                                             |
| RST  | Y001                                                             |
|      | LD<br>OR<br>ANI<br>OUT<br>LD<br>ANDP<br>SET<br>LD<br>ANDF<br>RST |

# 2 Programovanie

# 2.1 Spustenie GX Developera / prehľad pracovnej plochy programu

Po nainštalovaní GX Developera na Vašom PC spustíte programovací softvér dvojitým kliknutím na symbol programu v štartovacom menu > *Programs* > *MELSEC Application* > *GX Developer*.

|   |                      | 6 | MELSOFT-A | pplikation | - Þ | <b>.</b> | GX Developer            |
|---|----------------------|---|-----------|------------|-----|----------|-------------------------|
|   | Programme            |   |           | ×          |     | 2        | Zur MELFANSweb Homepage |
| ٨ | Dokumente            | ۲ |           |            |     |          |                         |
| 2 | Einstellungen        | + |           |            |     |          |                         |
| P | Suchen               | × |           |            |     |          |                         |
| 0 | Hilfe und Support    |   |           |            |     |          |                         |
|   | Ausführen            |   |           |            |     |          |                         |
| P |                      |   |           |            |     |          |                         |
|   | Computer ausschalten |   |           |            |     |          |                         |

Po spustení programu GX Developer sa Vám zobrazí hlavné okno\* softvéru.

| Titulná li                                                         | išta 🛛 🛛 🛛 🖉 Lišta menu                                                                                                    | 3 Nástrojové lišty                    |
|--------------------------------------------------------------------|----------------------------------------------------------------------------------------------------|---------------------------------------|
| MELSOFT series GX Developer D<br>Project Edit Find/Replace Convert | b:\SPS-Programme\GX_Dev_8.0_Projekt           v:\SPS-Programme\GX_Dev_8.0_Projekt           v:\SPS-Projekt           v:\SPS-Programme\GX_Dev_8.0_Projekt           v:\SPS-Projekt           v:\SPS-Projekt |                                       |
| Program                                                            |                                                                                                    |                                       |
| 1 + 4 + 4 + 4 + 4 + 4 + 4 + 5 + 5 + 5 + 5                          |                                                                                                    |                                       |
|                                                                    |                                                                                                    |                                       |
| FX1S<br>E H Program<br>H MAIN                                      | Device comment COMMENT Device name Y001 Display Display                                                                                                    |                                       |
| E I Commerr                                                        | Devic         ID(Edit mode)         MAN         51 Step           Y000         * On by manual switching         *         *         *         *         *         *         *         *         *         *         *         *         *         *         *         *         *         *         *         *         *         *         *         *         *         *         *         *         *         *         *         *         *         *         *         *         *         *         *         *         *         *         *         *         *         *         *         *         *         *         *         *         *         *         *         *         *         *         *         *         *         *         *         *         *         *         *         *         *         *         *         *         *         *         *         *         *         *         *         *         *         *         *         *         *         *         *         *         *         *         *         *         *         *         *         *         *         <                                                                                         | 1-M1<br>(Y010 )<br>Pump               |
| Project                                                            | * Indicator for Pump<br>1-M1<br>Y010<br>Pump<br>EXIS                                                                                                    | 1-M1-L1<br>(Y011 )<br>Lamp<br>FUMP ON |
| G P                                                                | Projektový navigátor                                                                                                    | ovné okno                             |

\* Pre lepšie znázornenie je na tomto obrázku už otvorený projekt. Po spustení GX Developera sa najprv musí otvoriť už existujúci projekt alebo založiť nový projekt.

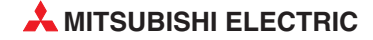

### Titulná lišta

Na titulnej lište sa zobrazuje umiestnenie a názov aktuálneho projektu. Vpravo na titulnej lište nájdete obvyklé tlačidlá pre minimalizáciu, zmenšenie a zväčšenie zobrazenia a pre ukončenie GX Developera FX.

#### 2 Lišta menu

Lišta menu zobrazuje jednotlivé menu GX Developera. Keď kliknete na nejaký záznam, zobrazí sa rozbaľovacie menu, v ktorom môžete voliť body menu.

| View               | Online                                                 | Diagnostics                                                                                        | Tools                         | Window | Help |
|--------------------|--------------------------------------------------------|----------------------------------------------------------------------------------------------------|-------------------------------|--------|------|
| Car                | Tran                                                   | sfer setup                                                                                         |                               |        |      |
| 9 <mark>∂</mark> F | Read<br>Write<br>Verif<br>Write<br>Dele<br>Char<br>PLC | d from PLC<br>e to PLC<br>y with PLC<br>e to PLC(Flash<br>te PLC data<br>nge PLC data<br>user data | <b>ROM)</b><br>,<br>attribute | 35     | +    |
|                    | Moni<br>Debu                                           | tor<br>Jg                                                                                          |                               |        | +    |
|                    | Trac<br>Rem<br>Red                                     | e<br>ote operation<br>undant operat                                                                | <br>ion                       | Alt+   | +6   |
|                    | Keyv<br>Clear<br>Form<br>Arra<br>Set t                 | vord setup<br>r PLC memory<br>nat PLC memor<br>nge PLC memo<br>ime                                 | <br>Y<br>Pry                  |        | •    |
|                    |                                                        |                                                                                                    |                               |        |      |

Keď sa označí nejaký bod menu pomocou "▶", objavia sa po kliknutí myšou na tento bod menu alternatívy, ktoré sú k dispozícii.

Ak nejaký bod menu končí s troma bodkami, objaví sa po kliknutí na tento bod menu dialógové okno.

Mnohé funkcie z menu sa môžu vyvolať aj pomocou nástrojových líšt.

#### Nástrojové lišty

Najčatejšie používané funkcie sa môžu vyvolať priamo kliknutím na zodpovedajúcé tlačidlo na nástrojovej lište.

| ▷☞〓霉४६६०० ◐◐◐◍ ४४ ๏๛ ₽๗           |                             |                                    |                                  |                        |                                        |  |  |
|-----------------------------------|-----------------------------|------------------------------------|----------------------------------|------------------------|----------------------------------------|--|--|
| Program                           | •                           | •                                  | <b>1</b>                         |                        |                                        |  |  |
| -   -  4  -  - /-<br>F5  ≲F5   F6 | 4/1 -0 -{ }<br>≤F6 F7 F8 F9 | -   <del>×</del> *<br>sF9 cF9 cF10 | -IIH -IIH UIH U<br>sF7 sF8 aF7 a | ₩₩ ↑ ↓<br>aF8 aF5 caF5 | → <u></u> <del>×</del><br>∞F10 F10 aF9 |  |  |
| <b>1</b>                          |                             | X 🛋 🕺 🗄                            |                                  | P 2 3                  | <u>**</u>                              |  |  |

V menu View sa môžu nástrojové lišty aktivovať a deaktivovať.

#### 4 Stavová lišta

V stavovej lište sa môže okrem iných informácií zobrazovať typ PLC a editovací režim (vložiť/prepísať). Stavová lišta sa môže zapínať a vypínať v menu **View**.

#### Pracovné okno

V pracovnom okne sa robí programovanie a dokumentovanie. Súčasne môžu byť otvorené viaceré zadávacie a dialógové okná.

#### **6** Projektový navigátor

Program a jeho dokumentácia sa uložia spolu s parametrami pre základnú jednotku FX v jednom projekte.

Projektový navigátor zobrazuje zoznamy momentálne spracovávaných projektov. Tu môžete dvojitým kliknutím otvoriť programy, dokumentáciu a parametre.

#### Program

Riadiace jednotky rady MELSEC FX môžu spracovávať len jeden program (prednastavený názov: MAIN).

| 📳 Program  | n                   |
|------------|---------------------|
| - <b>1</b> | New                 |
| Bevic      | Copy                |
|            | Delete              |
| Parar      | Rename              |
| Devic      | Change program type |

Pre premenovanie programu MAIN kliknite na MAIN a stlačte pravé tlačidlo myši. Zvoľte potom akciu, ktorá sa má vykonať.

#### Komentár operandu

Ku každému operandu PLC (vstupy, výstupy, merkery atď.) sa môže vložiť komentár, ktorý môže byť zobrazený v programe.

Po otvorení súboru s komentárom operandu v projektovom navigátore sa môžu komentáre vkladať alebo editovať. Vkladanie komentárov je ale možné aj priamo pri programovaní. Viac k tomu v odseku **Dokumentácia** tejto príručky.

#### Parameter

Dvojitým kliknutím na **PLC parameter** sa otvorí dialógové okno, v ktorom môžete vykonať všetky nastavenia potrebné pre prevádzku PLC.

PLC parametre sa prenášajú do CPU spolu s programom.

#### Pamäť operandu

Do súboru v adresári **Device memory** je možné pre každý dátový register (D) CPU zapísať hodnotu už pri programovaní. Po transfere tohoto súboru do PLC spolu s programom budú tieto počiatočné hodnoty zohľadňované už pri prvom štarte programu. Súbor s hodnotami operandov môžete vytvoriť už pri založení nového projektu (odsek 2.2), ale aj neskôr.

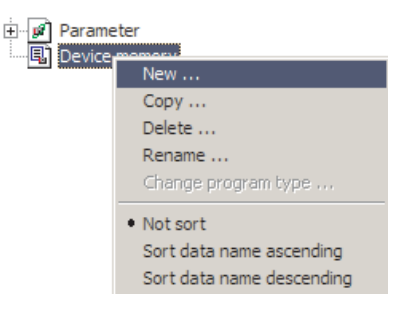

Nato kliknite na **Device Memory** a stlačte potom pravé tlačidlo myši. Následne kliknite na **New**... a zadajte názov súboru.

Dbajte prosím na to, že v pamäti operandov CPU existujú nestále a remanentné (Latch) oblasti. Ak majú ostať dáta zachované aj pri vypnutom PLC a byť po zapnutí opäť k dispozícii, musia byť zapísané do remanentných oblastí. Ďalšie pokyny k oblastiam operandov nájdete v návode na obsluhu príslušného PLC.

Súbor s hodnotami operandov otvoríte dvojitým kliknutím na názov súboru. Pri zobrazení obsahov registrov si môžete vybrať medzi rôznymi formátmi zobrazenia dát a decimálnym alebo hexadecimálnym režimom.

Dbajte prosím na to, že prepínanie režimu zobrazenia dát alebo formátu čísel nemení obsah registra, ale len spôsob zobrazenia!

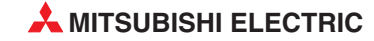

| Device Label D |                | Display 32-bit i | nteger 💌           | DEC D0-D255                                     |
|----------------|----------------|------------------|--------------------|-------------------------------------------------|
| Device name    | 0              | 2                | 4                  | 6 Character string                              |
| DO             | -444911559     | -355981676       | 1863127472         | -16313322 90{å″₅Èê°0Ÿ                           |
| D8             | 0              | 0                | Z                  | Zobrazenie ako celé číslo (Integer) s 32 bitmi; |
| D16            | n              | 0                |                    | spoja sa vždy 2 slová                           |
| Device Label   | 0 🔽            | Display          | ng Decimal Point 🔄 | DEC D0-D255                                     |
| Device name    | 0              | 2                | 4                  | 6 Character string                              |
| DO             | -7.413772e+022 | -1.209837e+026   | 4.365877e+028      | -1.795501e+038 90{å″₅Èê°oÿ                      |
| D8             | 0.000000e+000  | 0.000000e+000    | 0.000000e+000      | Zobrazenie ako 32-bitové číslo s pohyblivou     |
| D16            | 0 0000000+000  | 0 0000000+000    | 0 000000e+000      | desatinnou čiarkou                              |

Pre zadanie numerickej hodnoty kliknite na želaný operand len raz. Ak kliknete na nejaký operand dvakrát, máte možnosť zadať texty v ASCII kóde. Vkladané znaky sa zapisujú sekvenčne do operandov nasledujúcich za sebou. Výsledný reťazec ASCII znakov sa zobrazuje v stĺpci **Character** *string* (pozri nasledujúci obrázok).

| Device Label D0          |      | •    | Display | 16-bit integer |           | HEX D0-D255 |             |         | ÷                |    |
|--------------------------|------|------|---------|----------------|-----------|-------------|-------------|---------|------------------|----|
| Device name              | 0    | 1    | 2       | 3              | 4         | 5           | 6           | 7       | Character string |    |
| DO                       | 454D | 534C | 4345    | 4620           | 2058      | 6553        | 6972        | 7365    | MELSEC FX Series |    |
| D8                       | 4C50 | 2043 | 0000    | 0000           | 0000      | 0000        | 0000        | 0000    | PLC              |    |
| DA C                     | 0000 | 0000 | 0000    | 0000           | 0000      | Chara       | cter string | n input | ,                | xI |
| ame zadanie ASCII znakov |      | 0000 | 0000    | 0000           | 0000 Duck |             |             |         |                  |    |
|                          |      | 0000 | 0000    | 0000           | 0000      | - PLCI      |             |         |                  | ad |

# 2.2 Vytvorenie nového projektu

Pre vytvorenie nového projektu,...

| MELS         | 50FT  | series GX Dev | eloper  |      |  |
|--------------|-------|---------------|---------|------|--|
| Project      | Edit  | Find/Replace  | Convert | View |  |
| New project  |       |               | Ctrl+N  |      |  |
| Open project |       |               | Ctrl+O  |      |  |
| Close        | proje | ct            |         |      |  |

. .

...kliknite v menu Project na New Project alebo...

... kliknite v nástrojovej lište na toto tlačidlo.

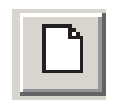

Potom sa zobrazí toto dialógové okno:

| PLC series                                                                                                    | OK                                                                             |
|----------------------------------------------------------------------------------------------------|--------------------------------------------------------------------------------|
| FXCPU                                                                                                    | ▼ Cane                                                                         |
| PLC Type                                                                                                    |                                                                                |
| FX1S                                                                                                    |                                                                                |
| Program type                                                                                                    | Label setting                                                                  |
| Eadder                                                                                                    | 💽 Do not use label                                                             |
| O SFC 🖂 MELSA                                                                                                    | P-L (Select when using ST program                                              |
| C ST                                                                                                    | FB and structures                                                              |
| Device memory data wi                                                                                               | hich is the same as program data's name is cr                                  |
| Device memory data with Setup project name     Setup project name     Drive/Path D_SPS-P                            | hich is the same as program data's name is cru                                 |
| Device memory data with Setup project name     Setup project name     Drive/Path                                    | hich is the same as program data's name is cri<br>rogramme\GX_Dev_8.0_Projekte |
| Device memory data will<br>Setup project name     Setup project name     Drive/Path     Drive/Path     Project name | hich is the same as program data's name is cr<br>rogramme\GX_Dev_8.0_Projekte  |

Zadávacie pole **PLC Series** (1) je u GX Developera FX prednastavené na **FXCPU**, pretože s týmto softvérom môžete programovať len riadiace jednotky rady MELSEC FX.

Typ základného prístroja zvolíte v poli **PLC Type** (2). Kliknete na šípku na pravom okraji poľa. Potom sa zobrazí výberový zoznam so všetkými typmi CPU radu FX, ktoré sú k dispozícii.

Keď kliknete na označenie nejakého PLC, preberie sa táto voľba do zadávacieho poľa.

| PLC ] | Гуре     |
|-------|----------|
|       | FX1S 💌   |
| _     | FX0(S)   |
| - Pro | FX0N     |
|       | FX1      |
|       | FX1S     |
|       | FX1N(C)  |
| C     | FXU/FX2C |
|       | FX2N(C)  |
| L     | FX3UC    |

Voľba **Program Type** (3) stanoví, či sa má vytvoriť program v kontaktnej schéme (**Ladder**) alebo v sekvenčnom funkčnom diagrame (**SFC**). Pre príklady v tejto príručke sme nastavili na tomto mieste **Ladder**.

Ak kliknete na pole pred textom **Device memory data which is the same as**... (**4**), vytvorí sa v adresári **Device Memory** projektového navigátora súbor, ktorý má ten istý názov ako program a obsahuje

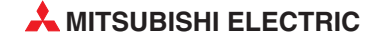

hodnoty pre dátový register (D). Ak sa pri vytváraní nového projektu nezvolí táto voľba, môže sa takýto súbor vytvoriť aj neskôr (pozri odsek 2.1).

Umiestnenie a názov projektu môžete stanoviť už pred prvým programovaním, ak aktivujete voľbu **Setup Project Name** (). Ak by ste chceli zvoliť názov projektu až neskôr, použite príkaz **Save as** ... v menu **Project**.

Ak kliknete na **OK**, zobrazí sa v pracovnom okne GX Developera nový, ešte prázdny program MAIN.

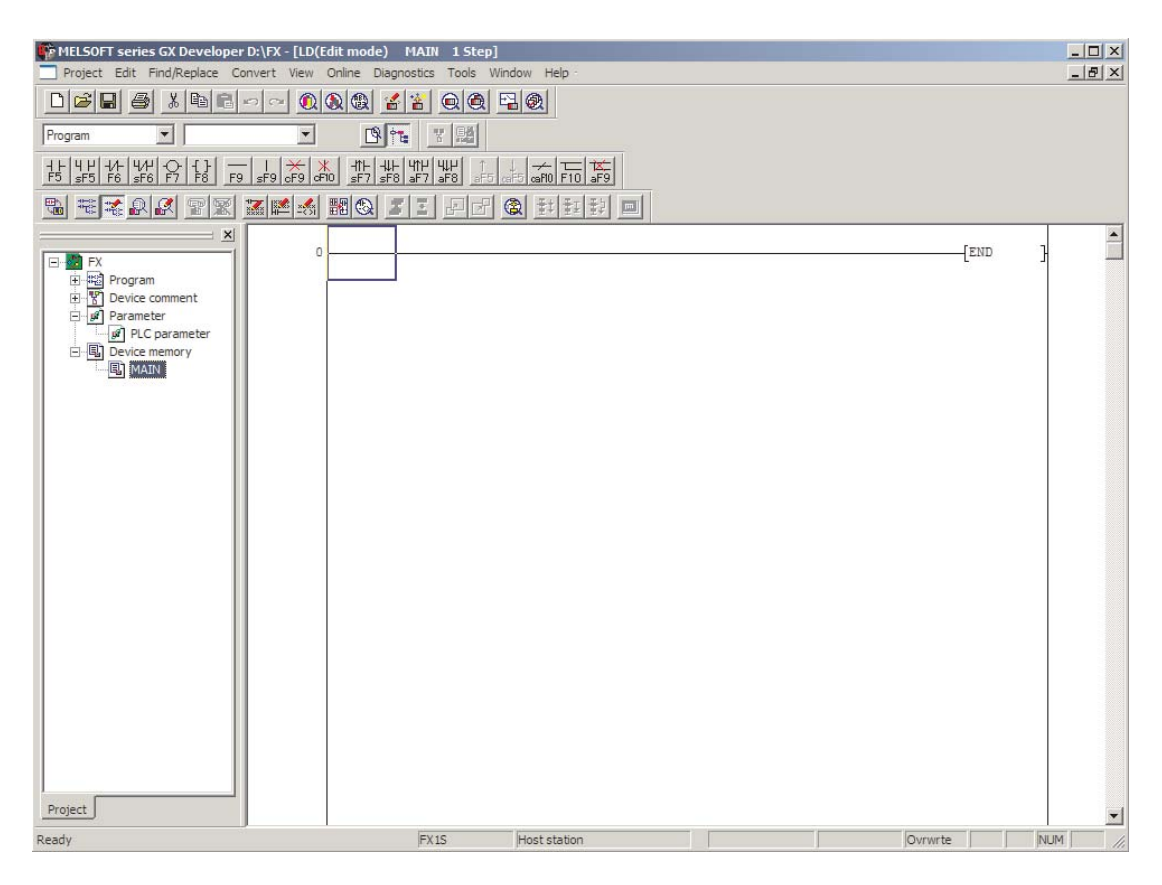

# 2.3 Vloženie programu v kontaktnej schéme

Pre vloženie alebo zmenu inštrukcií musí byť aktivovaný režim *Write mode*.

Tento režim môžete aktivovať v nástrojovej lište alebo v menu **Edit** – **Write mode**.

Režim **Read mode**, v ktorom nie sú možné žiadne zmeny programu, slúži na prezeranie alebo hľadanie operandov v programe.

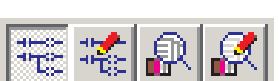

Nástrojová lišta "LD symbol" ponúka všetky možnosti pre vkladanie alebo spracovanie programov v kontaktnej schéme.

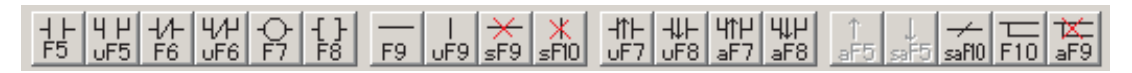

Na tlačidlách nástrojovej lišty sú okrem symbolov funkcií uvedené aj tlačidlá alebo kombinácie tlačidiel, s ktorými môžete taktiež vložiť príslušnú inštrukciu alebo funkciu. Skratky majú nasledovné významy:

- s: Tlačidlo SHIFT, napríklad: **sF5** = SHIFT + F5
- c: Tlačidlo CTRL, napríklad: *cF9* = CTRL + F9
- a: Tlačidlo ALT, napríklad: *aF7* = ALT + F7
- ca: Tlačidlá CTRL + ALT, napríklad: *caF10* = CTRL + ALT + F10

| Symbol                   | Význam                                                                                |
|--------------------------|---------------------------------------------------------------------------------------|
|                          | Zapínací kontakt (normally open), kontakt je zopnutý pri zapnutom operande ("1")      |
| ųμ<br>uF5                | Zapínací kontakt paralelne k inej inštrukcii                                          |
| -1/1-<br>F6              | Rozpínací kontakt (normally closed), kontakt je zopnutý, keď je operand vypnutý ("0") |
| Ч/Н<br>υF6               | Rozpínací kontakt paralelne k inej inštrukcii                                         |
| ÷                        | Výstupná inštrukcia (cievka)                                                          |
| -{ }<br>F8               | Aplikačná inštrukcia; inštrukcia neobsiahnutá v sade základných inštrukcií            |
| <br>F9                   | Vloženie horizontálnej prepojovacej čiary                                             |
| <br>0F9                  | Vloženie vertikálnej prepojovacej čiary                                               |
| ÷<br>F9                  | Zmazanie horizontálnej prepojovacej čiary                                             |
| _ <mark>≭</mark><br>≲F10 | Zmazanie vertikálnej prepojovacej čiary                                               |
| 나다는<br>UF7               | Nábežná hrana (kontakt je zopnutý len pri zmene signálu z 0 na 1)                     |
| -₩⊢<br>uF8               | Zostupná hrana (kontakt je zopnutý len pri zmene signálu z 1 na 0)                    |
| Ч↑Н<br>аF7               | Nábežná hrana paralelne k inej inštrukcii                                             |
| Цµ<br>аF8                | Zostupná hrana paralelne k inej inštrukcii                                            |
|                          | Inverzia výsledku                                                                     |
| ₩<br>F10                 | Kreslenie vertikálnych a horizontálnych prepojovacích čiar pomocou myši               |
| aF9                      | Mazanie vertikálnych a horizontálnych prepojovacích čiar pomocou myši                 |

Po kliknutí na symbol na nástrojovej lište alebo po stlačení kombinácie tlačidiel sa zobrazí dialógové okno, v ktorom sa musí zadať operand inštrukcie.

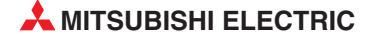

### 2.3.1 Vloženie funkcie

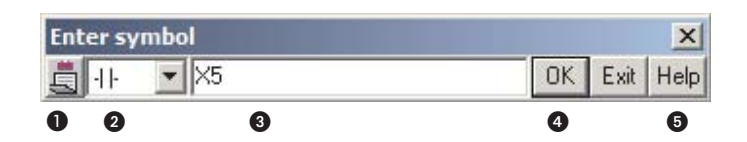

Pomocou tohoto tlačidla si môžete vloženie uľahčiť a nemusíte zakaždým otvárať dialógové okno:

Ak sa zobrazí tento symbol عليه , dialógové okno sa po stlačení tlačidla **OK** zatvorí.

Keď sa zobrazí tento symbol , ostane dialógové okno po stlačení tlačidla **OK** otvorené a môžete ihneď vkladať ďalšie inštrukcie. Pre prepnutie kliknite prosím na symbol.

E

**2** V tomto poli sa zobrazí inštrukcia, ktorá sa po stlačení tlačidla **OK** vloží do programu.

Inštrukciu môžete zvoliť aj v zadávacom okne. Pre otvorenie výberového zoznamu kliknite na symbol " $\checkmark$ ".

| nt | er sy         | mbo |     | ×            |
|----|---------------|-----|-----|--------------|
|    | -11-          | -   | M69 | OK Exit Help |
|    | -11-          |     |     |              |
|    | - / -<br>+[ + |     |     |              |
|    | + / +         |     |     |              |
|    | -[]-          |     |     |              |
|    | -IPI-         |     |     |              |
|    | + P +         |     |     |              |
|    | +   +<br> -/- |     |     |              |

O tohoto poľa sa zapíše pri inštrukciách zo základnej sady inštrukcií operand a pri ostatných inštrukciách kód inštrukcie a jeden alebo viac operandov. Zápisy sa oddeľujú medzerami. Pred všetkými číslami musí byť písmeno, ktoré udáva buď typ operandu alebo - u konštánt - číselný formát. Písmeno "K" označuje decimálne a písmeno "H" hexadecimálne konštanty.

| Enter symbol        | ×  |      |      |
|---------------------|----|------|------|
| 🗒 -[]- 💌 MOV K5 D12 | OK | Exit | Help |

Príklad pre vloženie inštrukcie pre transfer hodnoty "5" do dátového registra D12.

- S tlačidlom OK sa vloží zadanie do programu a tlačidlom *Exit* sa zruší. Pre vloženie môžete použiť aj tlačidlo ENTER.
- Inštrukcie zo základnej príkazovej sady sa môžu vyvolať aj cez nástrojovú lištu. Ostatné inštrukcie a ich symboly nemusíte poznať naspamäť. Kliknutím na tlačidlo *Help* otvoríte dialógové okno, v ktorom si vyhľadáte inštrukciu so želanou funkciou, informáciami ako tá inštrukciu pracuje alebo počet operandov. Máte na to dve možnosti: *Instruction Selection* a *Instruction Retrieval*.

Pri *Instruction Selection* môžete v poli *Type List* zvoliť skupinu, ku ktorej inštrukcia patrí (porovnávacie operácie, aritmetické operácie atď.). V poli *Instruction List* sú zobrazené všetky inštrukcie tejto skupiny.

Ak by ste chceli získať ďalšie informácie, kliknite na inštrukciu a následne na tlačidlo **Details**.

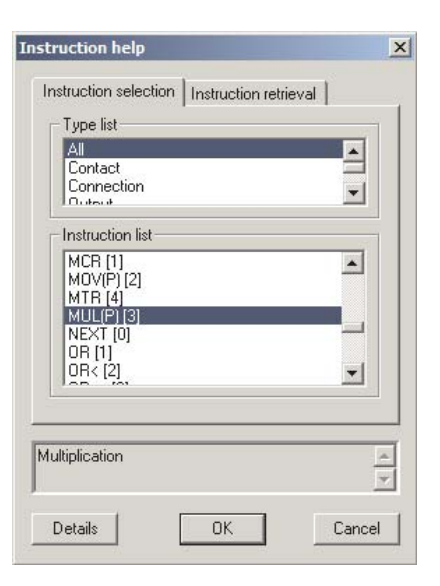

Pri detailnej pomoci nedostanete len krátky popis inštrukcie a prehľad použiteľných operandov, ale môžete tie operandy aj ihneď vložiť. Ak potom kliknete na **OK**, preberú sa Vaše nastavenia do vstupného dialógového okna.

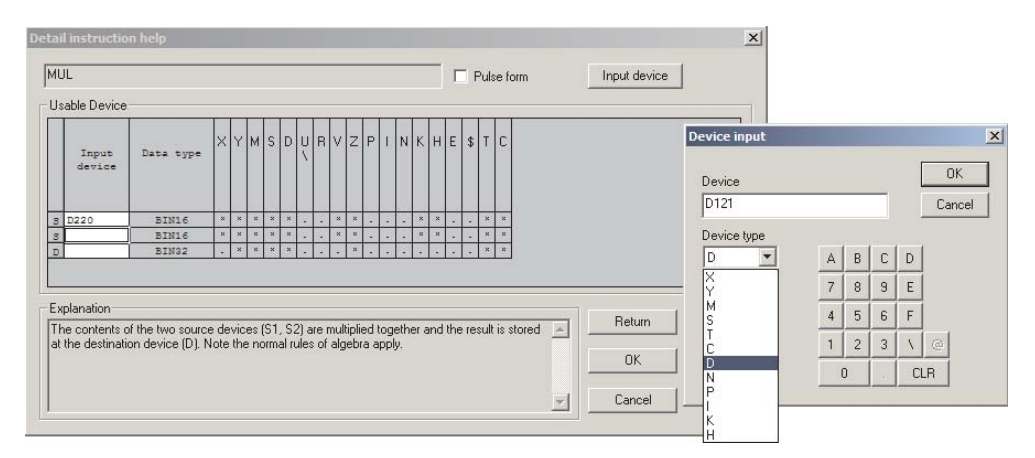

Ak poznáte skratku inštrukcie alebo časť z nej, môžete na karte registra s **Instruction Retrieval** vyhľadať všetky inštrukcie, v ktorých sa vyskytuje zadaná kombinácia písmen.

Aj tu dostanete s tlačidlom **Details** ďalšiu pomoc.

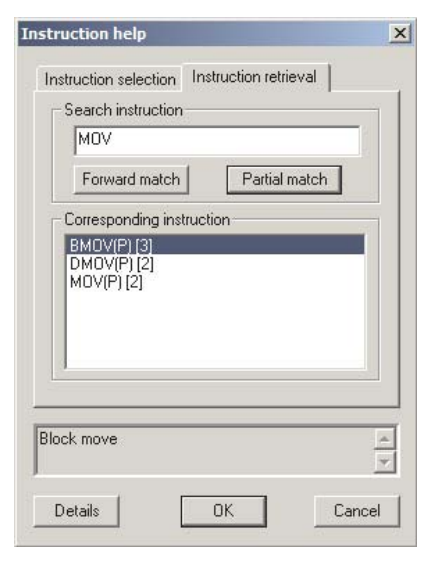

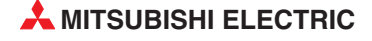

### 2.3.2 Vkladanie inštrukcií

Kliknite myšou na to miesto v "prúdovej línii", kde chcete vložiť inštrukciu. Na tejto pozícii sa zobrazí výberový rámček. (Inštrukcia END označuje koniec programu a GX Developer ju vloží automaticky.)

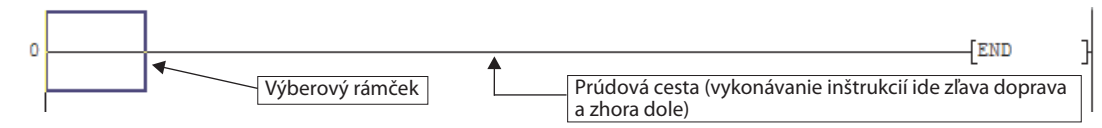

Teraz zvoľte želanú inštrukciu v nástrojovej lište alebo stlačte príslušné tlačidlo či kombináciu tlačidiel.

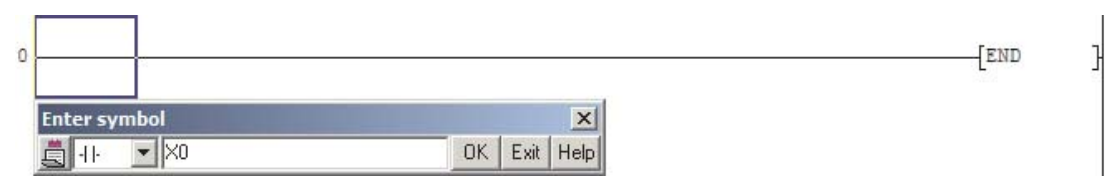

Zadajte operand a kliknite na OK (alebo stlačte tlačidlo ENTER). Inštrukcia sa vloží na zvolenú pozíciu a výberový rámček sa posunie na nasledujúcu pozíciu. Inštrukcia je zobrazovaná so sivým pozadím pre indikáciu, že táto časť programu ešte nebola preložená (konvertovaná) do strojového jazyka, ktorému rozumie CPU. Pred prenosom do PLC musí byť program vždy konvertovaný.

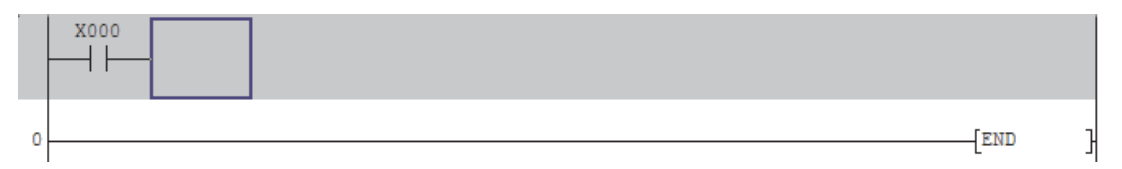

Teraz je možné vkladať ďalšie inštrukcie. Ak vložíte výstupnú inštrukciu alebo nejakú rozšírenú inštrukciu vtedy, keď sa výberový rámček nachádza vo vyššie znázornenej pozícii, inštrukcia sa automaticky umiestni na koniec prúdovej línie.

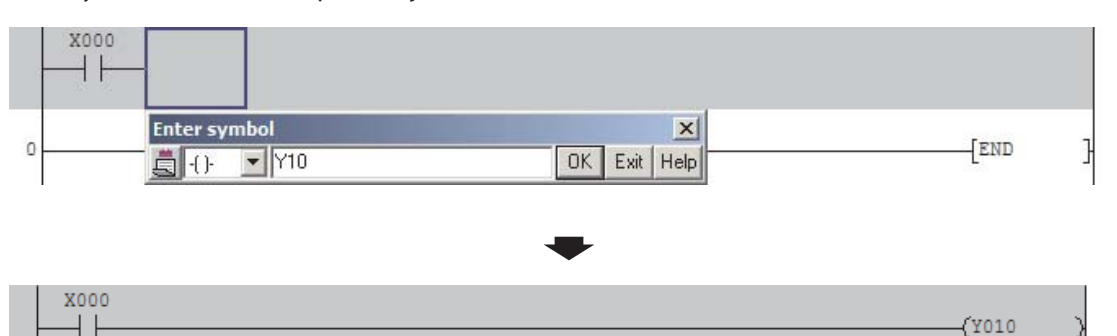

Tlačidlom v nástrojovej lište alebo stlačením tlačidla F4 sa môže nová časť programu konvertovať do strojového jazyka.. Nemusíte to robiť po každom riadku, môžete to urobiť až vtedy, keď ukončíte všetky zadania. Program sa preloží a sivé pozadie zmizne, čím indikuje, že program by už mohol byť prenesený do PLC.

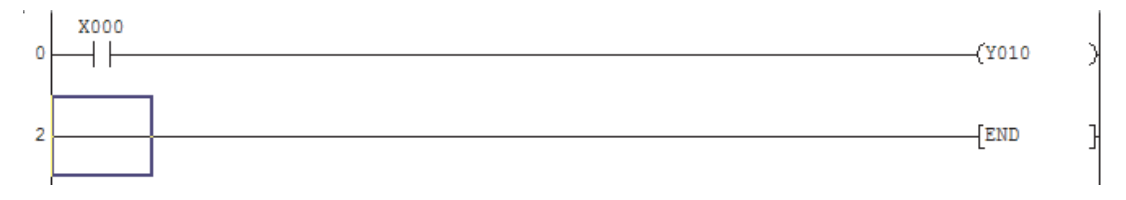

# 2.3.3 Vkladanie prepojovacích čiar

Výhodou programovania v kontaktnej schéme je grafické zobrazenie logických prepojení. Nato sú potrebné prepojovacie čiary, ktoré môžete zadávať rôznymi spôsobmi:

#### Vkladanie/mazanie pomocou tlačidiel

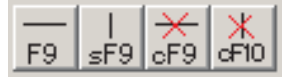

Kliknite v programe na to miesto, kde chcete vložiť napríklad vertikálnu čiaru. Zobrazí sa výberový rámček. Potom kliknite na tlačidlo

ыE9

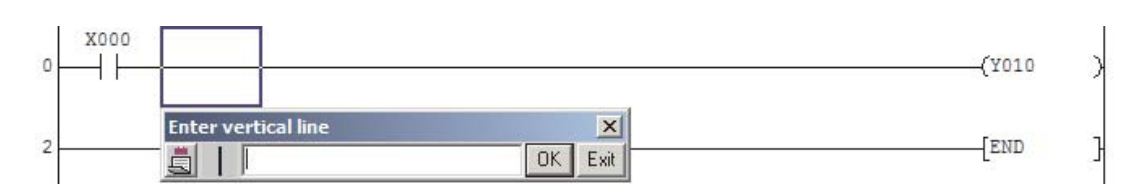

V zadávacom poli môžete teraz uviesť počet vertikálnych čiar, ktoré chcete vložiť. Ak nezadáte žiadnu hodnotu, vloží sa jedna čiara. Dĺžka čiary zodpovedá výške výberového rámčeka. Potom kliknite na **OK**.

| 0 | -(Y010 | > |
|---|--------|---|
|   |        | Í |
|   |        |   |
|   |        |   |

# Vkladanie/mazanie pomocou tlačidiel

| Ak je stlačené tlačidlo 上 🛄 , môžete horizontálne a vertikálne čiary rýchlo a jednoducho nakresliť        |
|----------------------------------------------------------------------------------------------------|
| pomocou myši. Umiestnite výberový rámček na želanú počiatočnú pozíciu čiary. Pohybujte teraz              |
| myšou a nechajte stlačené ľavé tlačidlo myši. Na koncovej pozícii čiary ľavé tlačidlo myši opäť uvoľnite. |

| 0 | X000 (X010 | 2 |
|---|------------|---|
| - |            |   |
|   |            |   |
|   |            |   |
|   |            |   |
|   |            |   |
|   |            |   |

Pre mazanie čiar používajte tlačidlo **IF9**. Držte ľavé tlačidlo myši stlačené a označte čiary. Keď teraz ľavé tlačidlo myši uvoľníte, označené čiary sa zmažú.

Dbajte prosím na to, že obidve tieto funkcie ostávajú aktivované, kým ich opäť nevypnete stlačením príslušného tlačidla.

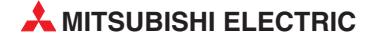

Ak neboli prepojovacie čiary vložené korektne, objaví sa pri konvertovaní programu toto hlásenie. Pred ukončením konverzie musíte opraviť chybu na pozícii kurzora.

| MELSOFT | series GX Developer                                                                        |  |
|---------|--------------------------------------------------------------------------------------------|--|
| 1       | There is a ladder which cannot be converted.<br>Correct the ladder at the cursor position. |  |

# 2.3.4 Vkladanie a mazanie prúdových línií a jednotlivých prvkov

Ak sa má vložiť prúdová línia medzi dve už existujúce línie, umiestnite výberový rámček na tú líniu, ktorú chcete posunúť dole a zvoľte v menu *Edit* funkciu *Insert Line*.

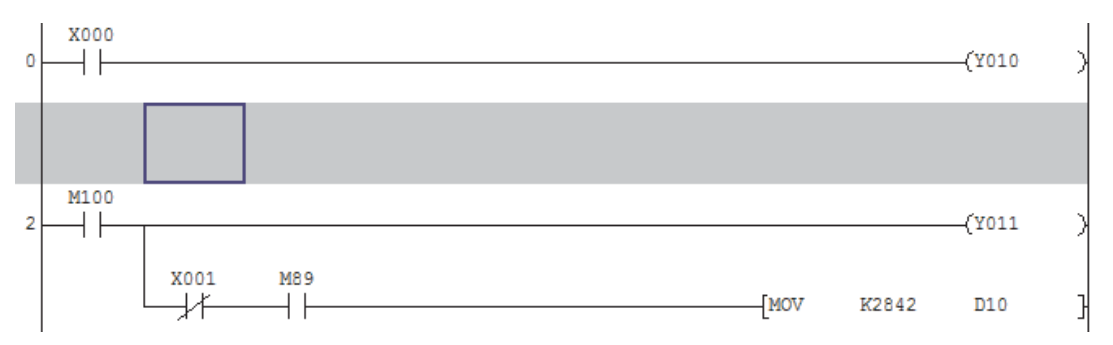

Ak chcete ešte vložiť nový program pred poslednú prúdovú líniu (tú ktorá obsahuje inštrukciu END), nemusíte predtým vkladať novú líniu manuálne. Ak umiestníte výberový rámček na poslednú prúdovú líniu a vkladáte programové prvky, posunie sa inštrukcia END automaticky.

Pre zmazanie prúdovej línie umiestnite výberový rámček na túto líniu a zvoľte v menu *Edit* funkciu *Delete row*.

Ak sa má nejaká inštrukcia vložiť medzi dva prvky v prúdovej línii, kliknite na druhú inštrukciu (tá ktorá bude za novou inštrukciou) a tým tam umiestnite výberový rámček.

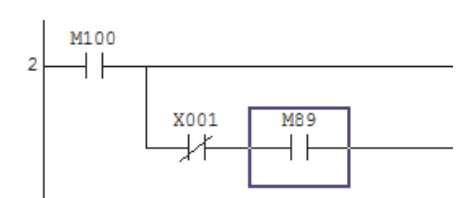

Potom zvoľte v menu *Edit* funkciu *Insert row*.

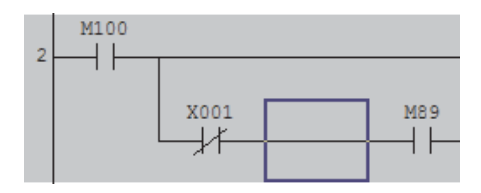

Ak chcete zmazať nejakú inštrukciu v prúdovej línii, umiestnite výberový rámček na tento prvok a zvoľte v menu *Edit* funkciu *Delete row*.

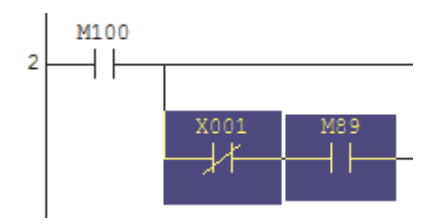

Alternatívne môžete označiť aj jeden alebo viac prvkov a zmazať ich stlačením tlačidla DEL. Pre označenie viacerých prvkov musíte držať stlačené ľavé tlačidlo myši a ťahať. Prúdové línie a prvky môžete do menu vkladať alebo ich mazať kliknutím na pravé tlačidlo myši. Aj jednotlivé inštrukcie a dokonca aj prúdové línie môžete označiť, kopírovať a vložiť do programu na inom mieste.

Pre označenie len jednej inštrukcie, kliknite na ňu ľavým tlačidlom myši. Pre označenie kompletnej prúdovej línie, kliknite na jednu inštrukciu, držte ľavé tlačidlo myši a pohybujte s kurzorom myši po želanej oblasti. Ak teraz uvoľníte ľavé tlačidlo myši a stlačíte pravé, zobrazí sa menu so všetkými možnosťami, ktoré sú k dispozícii.

| MO M1 |                                                                                                  |                                    |   | _(v000 | N |
|-------|--------------------------------------------------------------------------------------------------|------------------------------------|---|--------|---|
|       |                                                                                                  | Ctrl+Z                             |   | -(1000 |   |
| м1    | Cut<br>Copy<br>Paste                                                                             | Ctrl+X<br>Ctrl+C<br>⊂trl+V         |   | -(Y001 | ) |
|       | Insert line<br>Delete line<br>Insert row                                                         | Shift+Ins<br>Shift+Del<br>Ctrl+Ins |   | -[END  | - |
|       | Delete row Draw line Delete line                                                                 | F10<br>Alt+F9                      |   | -      | - |
|       | Find device<br>Find instruction<br>Find step no<br>Find character string<br>Find contact or coil | Ctrl+F<br>Alt+Ctrl+F7              |   |        |   |
|       | Cross reference window display.<br>Cross reference list<br>List of used devices                  |                                    |   |        |   |
|       | Convert                                                                                          | F4                                 | 1 |        |   |

### 2.3.5 Režim vkladania a prepisovania

Tlačidlom INSERT (INS) na Vašom PC môžete prepínať medzi režimom vkladania a prepisovania. Pri programovaní s GX Developerom môžete používať prepisovací režim na zmenu inštrukcií alebo operandov a režim vkladania na vkladanie nových.

Stavová lišta GX Developera indikuje zvolený režim.

| Insert  |  |
|---------|--|
| Ovrwrte |  |

Aktuálny režim je tiež indikovaný farbou výberového rámčeka, pri štandardných farebných nastaveniach je ten v režime vkladania fialový, kým v režime prepisovania modrý.

#### Príklad pre "režim prepisovania"

Vstup X5 (spínací kontakt) sa nahradí rozpínacím kontaktom so vstupom X3.

1. Zvoliť pozíciu v programe.

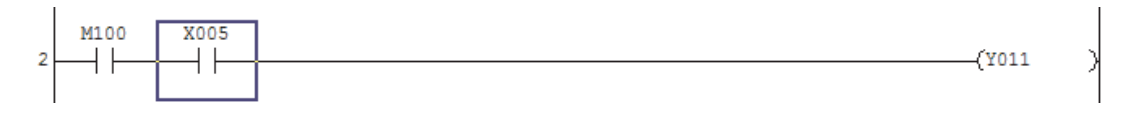

2. Zvoliť inštrukciu v nástrojovej lište alebo dvakrát kliknúť do výberového rámčeka pre otvorenie dialógového okna. Vložiť novú inštrukciu alebo operand.

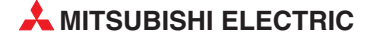

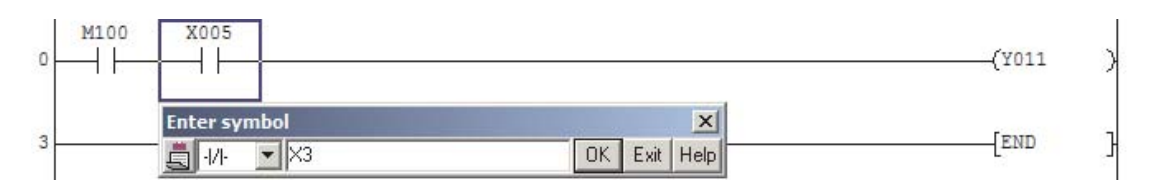

3. Konvertovať program.

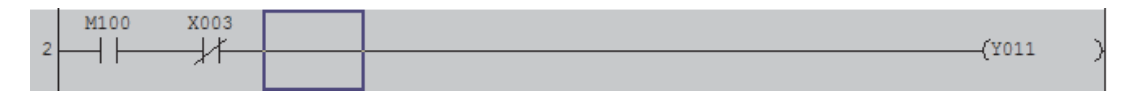

4. Hotovo!

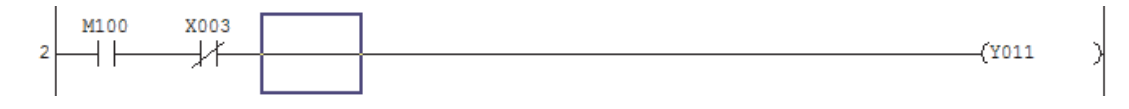

#### Príklad pre "režim vkladania"

Pred spínací kontakt so vstupom X5 sa má vložiť rozpínací kontakt so vstupom X3.

1. Zvoliť pozíciu v programe.

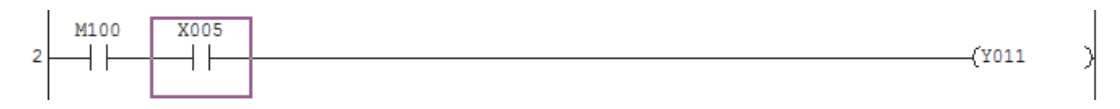

2. Zvoliť inštrukciu v nástrojovej lište alebo dvakrát kliknúť do výberového rámčeka pre otvorenie dialógového okna. Vložiť novú inštrukciu alebo operand.

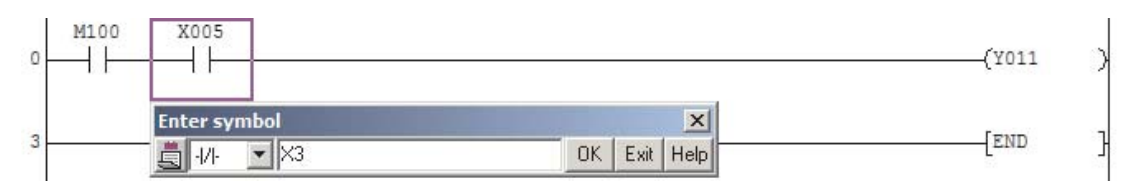

3. Konvertovať program.

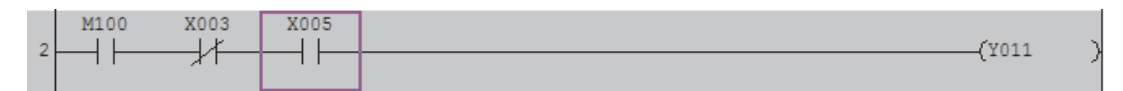

4. Hotovo!

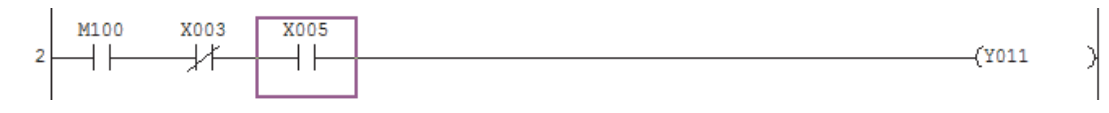

# 2.3.6 Programovanie časovačov

Pre oneskorenie zapnutia naprogramujte v prúdovej línii všetky podmienky, ktoré majú časovač naštartovať a líniu zakončite s výstupnou inštrukciou, ktorá vybudí "cievku" časovača.

Môžete nato použiť tlačidlo

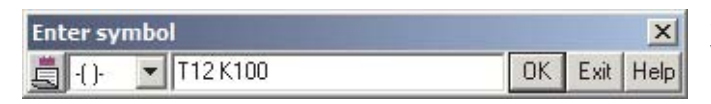

Spolu s adresou časovača musíte vložiť žiadanú hodnotu času.

V ďalšom programe sa môže spínací stav časovača použiť ľubovoľne často ako spínací alebo rozpínací kontakt. V programe pre riadiacu jednotku rady FX1N v nasledujúcom obrázku sa 10 sekúnd po zapnutí vstupu X1 zapne výstup Y005. (T12 je časovač 100 ms, K100 = 10 s)

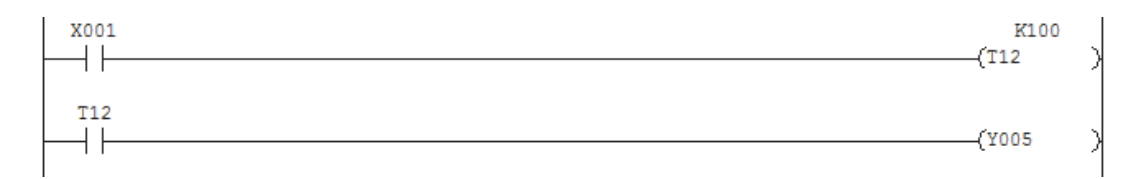

### 2.3.7 Označenie pre ciele skokov a prerušovacie programy

V programe je možné používať skokové inštrukcie, napríklad pre vykonanie podprogramu alebo pre preskočenie prúdovej línie. Skoková inštrukcia sa skladá z príkazu skoku (podmienený alebo nepodmienený skok) a cieľa skoku "P", za ktorým musí nasledovať číslo. V rade MELSEC FX je možné definovať až 128 cieľov skokov. Ak používate FX3U, môžete dokonca definovať až 4096 cieľov skokov!

Cieľ skoku sa uvedie vľavo vedľa prúdovej línie. Umiestnite výberový rámček kliknutím myši vedľa želanej prúdovej línie a následne kliknite dvakrát s ľavým tlačidlom myši pre otvorenie dialógového okna.

| 18 M145 M196 |              | MOM- | D151 | D100  | } |
|--------------|--------------|------|------|-------|---|
| Enter symbol | ×            |      |      | [ mum | - |
|              | OK Exit Help |      |      | -LEND | 1 |

Potom zadajte cieľ skoku, (v tomto príklade "P1") a kliknite na **OK**.

| Enter symbol |    |      | ×    |
|--------------|----|------|------|
| P1           | OK | Exit | Help |

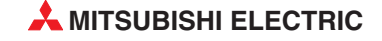

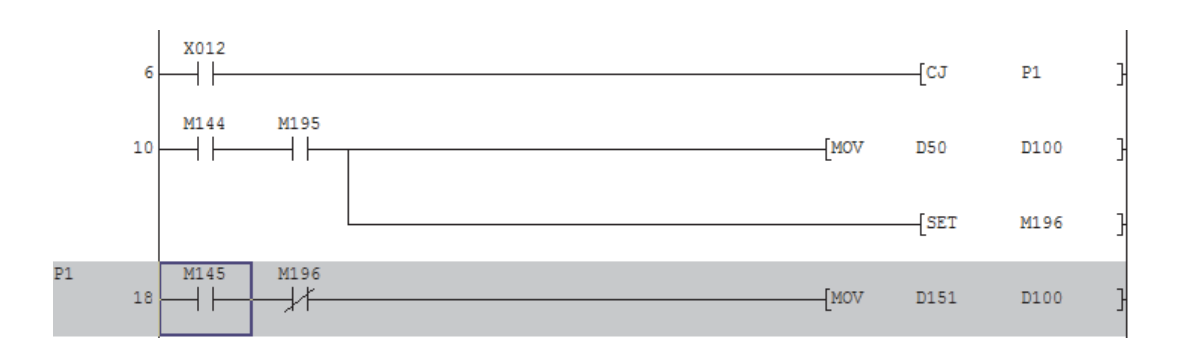

Vo vyššie zobrazenej programovej sekvencii sa vykoná skok do cieľa P1 a tým sa preskočí prúdová línia 10, keď je zapnutý vstup X12.

Prerušovacie programy (**Interrupt programs**) sú časti programov, ktoré sú nezávislé od hlavného programu a ktoré sa vyvolajú zmenou stavu vstupov alebo časovačmi alebo čítačmi. Pre vykonanie prerušovacích programov sa spracovanie hlavného programu preruší a pokračuje až po vykonaní prerušovacieho programu. Okamžitým vykonaním prerušovacieho programu je možné rýchlejšie reagovať na procesy v riadenom zariadení alebo na interné javy v PLC. Prerušovací program sa označuje písmenom "l" a poradovým číslom. Toto označenie môžete zadať rovnako ako cieľ skoku.

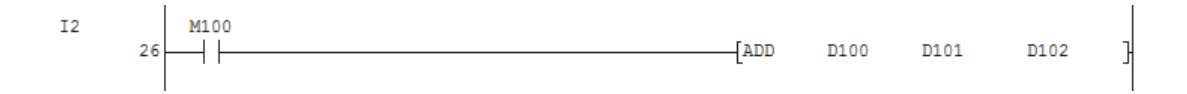

Ďalšie pokyny k prerušovacím programom nájdete v Návode na programovanie k rade MELSEC FX (Obj.č. 136 748).

# 3 Dokumentovanie programu

Keď sú v programe uvedené len operandy s ich adresami, prehľadnosť sa rýchlo stráca a programom s viacerými stovkami prúdových línií bez komentárov rozumie len programátor (a aj ten len počas programovania a krátko po ňom). Preto je dobrá dokumentácia rovnako dôležitá ako dobré programovanie.

GX Developer ponúka tri možnosti pre dokumentáciu:

- Komentáre operandov (Device comments)
- Nadpisy (Statements)
- Poznámky (Notes)

# 3.1 Komentár k operandu

Komentár operandu je krátky popis operandu a je k operandu pevne priradený.

Vždy keď sa v programe použije určitý operand, zobrazí sa ten istý komentár. (Zobrazenie je možné aj vypnúť, pozri nasledujúcu stranu.)

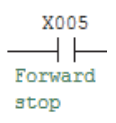

Komentáre operandov môžete buď spracovávať nezávisle od programovania v súbore alebo vkladať počas programovania, pri zadávaní operandu. V takomto prípade sa súbor s komentármi aktualizuje automaticky. Aby bolo možné vkladať komentáre pri programovaní, musí sa v menu Tools otvoriť dialógové okno Options a na karte registra Program Common aktivovať opciu Continuous during write.

| Program common   Each program   Who                                      | ole data   TEL                                                                 | 1 |
|--------------------------------------------------------------------------|--------------------------------------------------------------------------------|---|
| Edit object (shift forward setting)                                      | After conversion writing behavior<br>© Write during RUN (while PLC is running) |   |
| (Shift the program forward)                                              | C Write if PLC STOP                                                            |   |
| <ul> <li>1 ladder block<br/>(Don't shift the program forward)</li> </ul> | Don't write to PLC                                                             |   |
| Comment input                                                            | Step No. specification used in writing                                         |   |
| Continues during command write                                           | Absolute step No.(default)                                                     |   |
| Double coil check setup                                                  | C Relative step No. by pointer                                                 |   |
| Checks for double coils during write                                     | Buffer, Link memory monitor                                                    |   |
| Statement insertion method                                               | Monitor (Scan time extension)                                                  |   |
| C CPU statement                                                          | Show/don't show character string/Macro                                         |   |
| C GPP statement                                                          | Common to all programs                                                         |   |
| C None                                                                   | [Lomment/statement/note/Alias<br>/Macro]                                       |   |
|                                                                          |                                                                                |   |

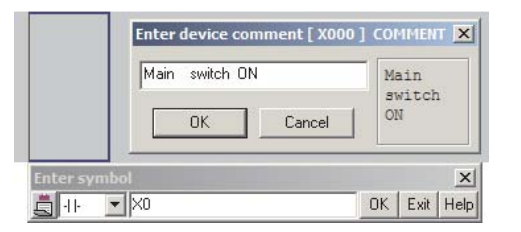

Keď je táto možnosť dovolená, môžete vkladať a editovať komentáre operandov pri vkladaní operandov počas procesu programovania.

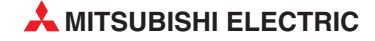

Spravidla je už pred programovaním známa funkcia vstupov a výstupov a komentáre je možné vložiť vopred priamo do súbora komentárov.

Pre spracovanie tohoto súboru kliknite v projektovom navigátore dvakrát na **COMMENT** v sekcii **Device Comment**.

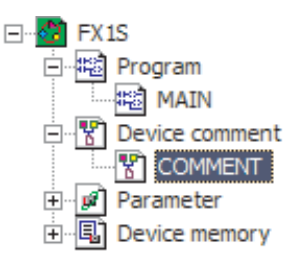

Tu zvoľte typ a adresu operandu a potom kliknite na **Display**. Device name X000 Display Device name Comment Alias X000 0-S1 Main switch ON X001 0-S2 Fuse trapped X002 Pump OFF 1-S0 X003 Pump ON 1-S1 X004 Level reached 1-S2

Pre každý operand je možné vložiť až 32 znakov ako Comment a 8 znakov ako Alias.

Alias je krátke alternatívne označenie pre operand, ktoré može byť zobrazované s alebo namiesto označenia operandu. Ako alias sú vhodné napríklad označenia prevádzkových prostriedkov, s ktorými môžu byť vstupy a výstupy jednoznačne identifikované.

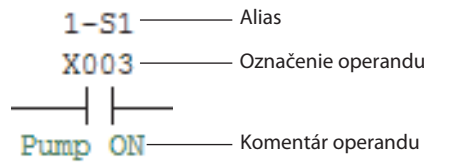

v menu *View* je možné nastaviť, či sa majú zobrazovať komentáre operandov a/alebo označenia aliasov.

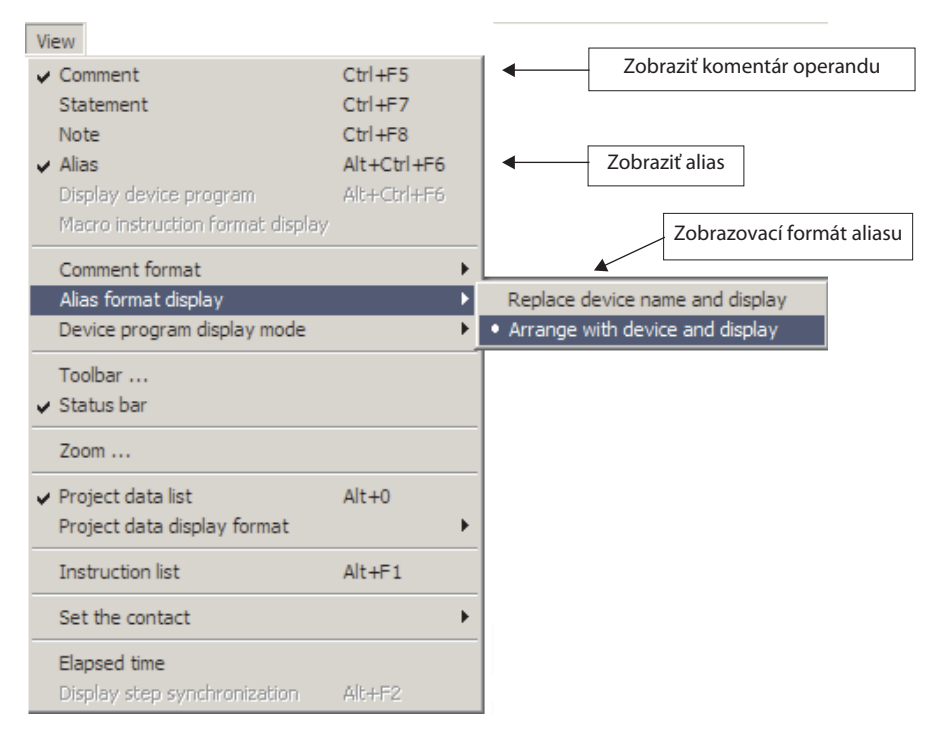

Pre zobrazovanie formátu aliasov sú dve možnosti:

- Nahradiť názov operandu a zobraziť

Zobrazí sa len alias operandu. Napríklad:

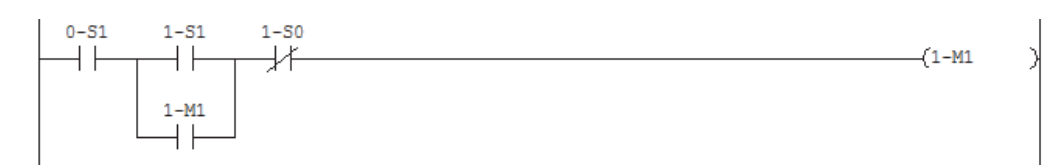

- Operand usporiadať s aliasom a zobraziť

Prídavne k aliasu sa zobrazuje aj typ operandu a adresa operandu. Napríklad:

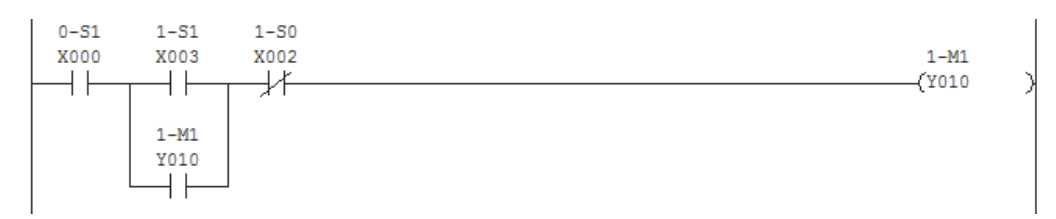

### 3.1.1 Prenos komentárov operandov do PLC

Keď sú komentáre operandov uložené v PLC, môže sa komentovaný program zobraziť aj na PC, na ktorom je k dispozícii GX Developer, hoci tam nie je kompletný program. Toto je výhodné pri údržbe a hľadaní chýb.

Prenos komentárov do PLC nenastane automaticky, ale musí sa nastaviť v menu Online (pozri tiež Kap. 4).

| Program            |
|--------------------|
| E-T Device comment |
| 🔤 🗹 СОММЕНТ        |
| 🖃 💋 Parameter      |

U riadiacej jednotky radu MELSEC FX sa musí okrem toho v PLC parametroch rezervovať pamäťové miesto, ak by sa komentáre operandov mali uložiť aj do pamäte v PLC. Miesto pre komentáre je však stratené ako pamäť pre programy. Napríklad pri riadiacej jednotke radu FX1s je možné uložiť 2000 programových krokov. Ak sa konfiguruje 1 blok pre komentáre ako v obrázku vpravo, je možné do tohoto PLC uložiť 50 komentárov operandov.

| $\langle$ | Comments capacity<br>0 Block (0 block to 3 block) 0 Points                                     | > |
|-----------|------------------------------------------------------------------------------------------------|---|
|           | File register capacity           0         Block (0 block to 3 block)         0         Points |   |
|           | Program capacity<br>2000 Steps                                                                 |   |
|           |                                                                                                |   |
|           |                                                                                                |   |

Kapacita pamäte pre programy sa každým blokom s 50 komentármi redukuje o 500 programových krokov. U jednotky FX15 je možné rezervovať až 3 bloky komentárov so 150 komentármi operandov. Potom je ešte možné uloženie 500 programových krokov.

Veľkosť súboru s komentármi operandov je možné zmenšiť tak, že sa v menu **Tools** vykonáva funkcia **Delete unused comments**.

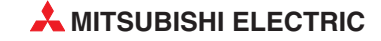

# 3.2 Nadpisy prúdových línií (Statements) a poznámky (Notes)

Nadpisy prúdových línií (v GX Developeri nazývané **Statements)** slúžia pre dokumentovanie a organizáciu programu a majú prispievať k lepšiemu a rýchlejšiemu porozumeniu programu.

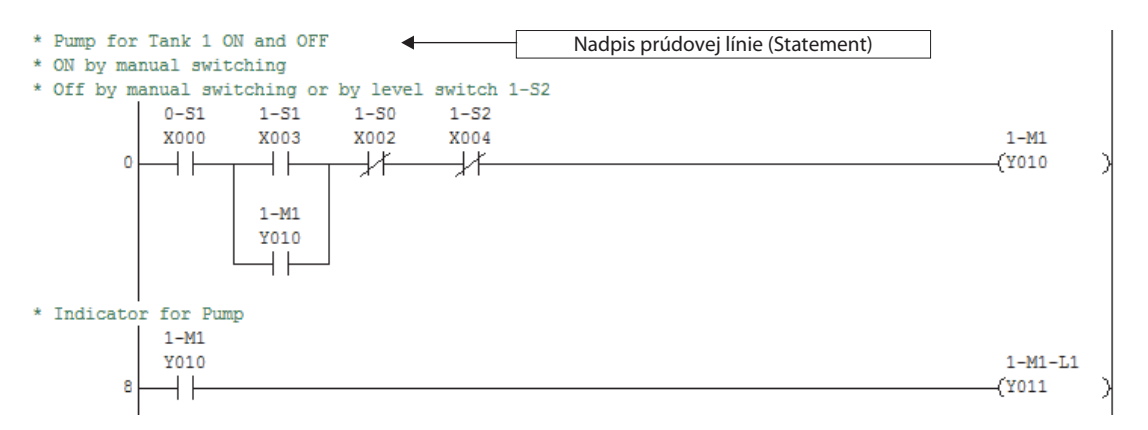

Každý nadpis prúdovej línie môže mať až 64 znakov a je zobrazený v separátnom riadku nad líniou. Ku každej prúdovej línii môžete vložiť 15 riadkov s nadpismi.

Poznámku (**Note**) môžete vložiť ku každej výstupnej alebo aplikačnej inštrukcii na koniec prúdovej línie a môže obsahovať max. 32 znakov.

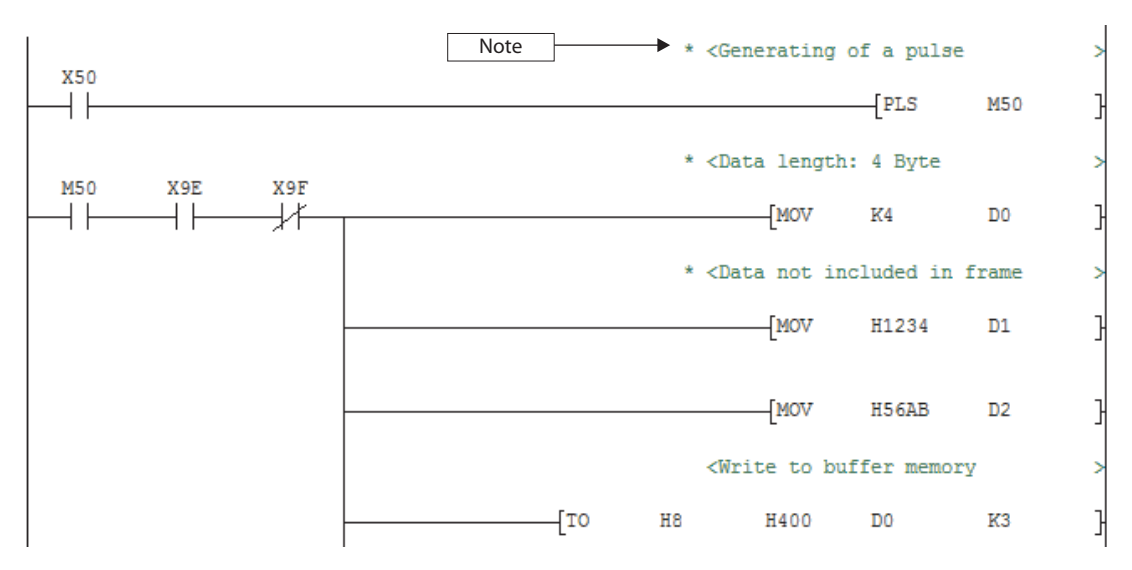

#### 3.2.1 Vkladanie nadpisov (Statements) a poznámok (Notes)

Možnosť vkladania nadpisov a poznámok môžete aktivovať v menu Edit – Documentation – Statement resp. Edit – Documentation – Note alebo v nástrojovej lište s tlačidlami

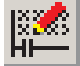

< >1(pre poznámky - notes). (pre nadpisy - statements) a

Pre vloženie nadpisu kliknite dvakrát na nejaký objekt v prúdovej línii a vložte text. Ak chcete vložiť poznámku, musíte kliknúť dvakrát na posledný objekt prúdovej línie.

| X001                                          | K100<br>(T12 ) |
|-----------------------------------------------|----------------|
| Enter line statements                         | (Y005 )        |
| Separate     Start of the delay time     Exit | [CJ P1 ]       |

Po kliknutí na OK sa zobrazí prúdová línia so sivým pozadím.

| * Start of the delay time |        |
|---------------------------|--------|
| X001                      | K100   |
|                           | (T12 ) |
|                           | ( )    |
|                           |        |

Vloženie nadpisu alebo poznámky sa ukončí po konvertovaní programu - napríklad s tlačidlom F4 na klávesnici.

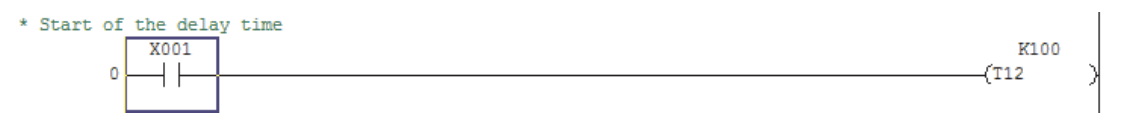

Pre vloženie ďalšieho riadku s nadpisom kliknite znovu dvakrát na nejaký objekt prúdovej línie. Pre editovanie nadpisu alebo poznámky kliknite dvakrát na text, ktorý chcete zmeniť.

Pred ďalším programovaním a vkladaním alebo zmenou inštrukcií je potrebné editor pre nadpisy alebo poznámky opäť vypnúť.

U PLC rady MELSEC FX sa nadpisy a poznámky prúdových línií nemôžu uložiť do PLC. Preto nie je voliteľná možnosť Embedded.

| nter line statements | ×    |
|----------------------|------|
| C Embeddec           | OK   |
| Separate             | Exit |

Separate znamená, že nadpisy a poznámky prúdových línií sú uložené v adresári projektu. Keď sa načíta program z CPU, zobrazia sa tieto informácie len vtedy, keď v PC existuje projekt s týmito dátami.

#### 3.2.2 Zobrazovanie nadpisov a poznámok prúdových línií

V menu View je možné nastaviť, či sa majú v programe zobrazovať nadpisy (Statement) prúdových línií a poznámky (Note).

| View        |             |
|-------------|-------------|
| Comment     | Ctrl+F5     |
| ✓ Statement | Ctrl+F7     |
| ✓ Note      | Ctrl+F8     |
| Alias       | Alt+Ctrl+F6 |

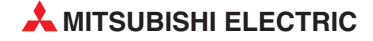

# 3.2.3 Editovanie nadpisov a poznámok prúdových línií ako zoznam

Nadpisy a poznámky prúdových línií jedného programu môžete vložiť spolu ako zoznam. Nato kliknite v menu *Edit* na *Documentation* a potom na *Statement/Note block edit*.

| Edit                           |           |                           |
|--------------------------------|-----------|---------------------------|
| Undo                           | Ctrl+Z    |                           |
| Restore after ladder conversio | n         |                           |
| Cut                            | Ctrl+X    |                           |
| Сору                           | Ctrl+C    |                           |
| Paste                          | ⊂trl+∀    |                           |
| Insert line                    | Shift+Ins |                           |
| Delete line                    | Shift+Del |                           |
| Insert row                     | Ctrl+Ins  |                           |
| Delete row                     | Ctrl+Del  |                           |
| Insert NOP batch               |           |                           |
| Delete NOP batch               |           |                           |
| Draw line                      | F10       |                           |
| Delete line                    | Alt+F9    |                           |
| Change TC setting              |           |                           |
| Read mode                      | Shift+F2  |                           |
| • Write mode                   | F2        |                           |
| Ladder symbol                  | Þ         |                           |
| Documentation                  | Þ         | Comment                   |
|                                |           | ✓ Statement               |
|                                |           | Note                      |
|                                |           | Statement/Note block edit |

V dialógovom okne, ktoré sa potom otvorí, uvidíte všetky texty triedené podľa programových krokov a môžete existujúce texty editovať a mazať alebo vkladať nové riadky.

| ×   | Step | Line statement                                  |
|-----|------|-------------------------------------------------|
| 1 * | 0    | Pump for Tank 1 ON and OFF                      |
| 2 × |      | ON by manual switching                          |
| 3 * |      | Off by manual switching or by level switch 1-S2 |
| 4 × | 8    | Indicator for Pump                              |
| 5 × | 10   |                                                 |
| 6 * | 13   |                                                 |
|     | 15   |                                                 |
| 7 × |      |                                                 |

# 4

# Prenos programov do PLC

Predtým ako sa program prenesie do PLC, musí sa urobiť kontrola chýb.

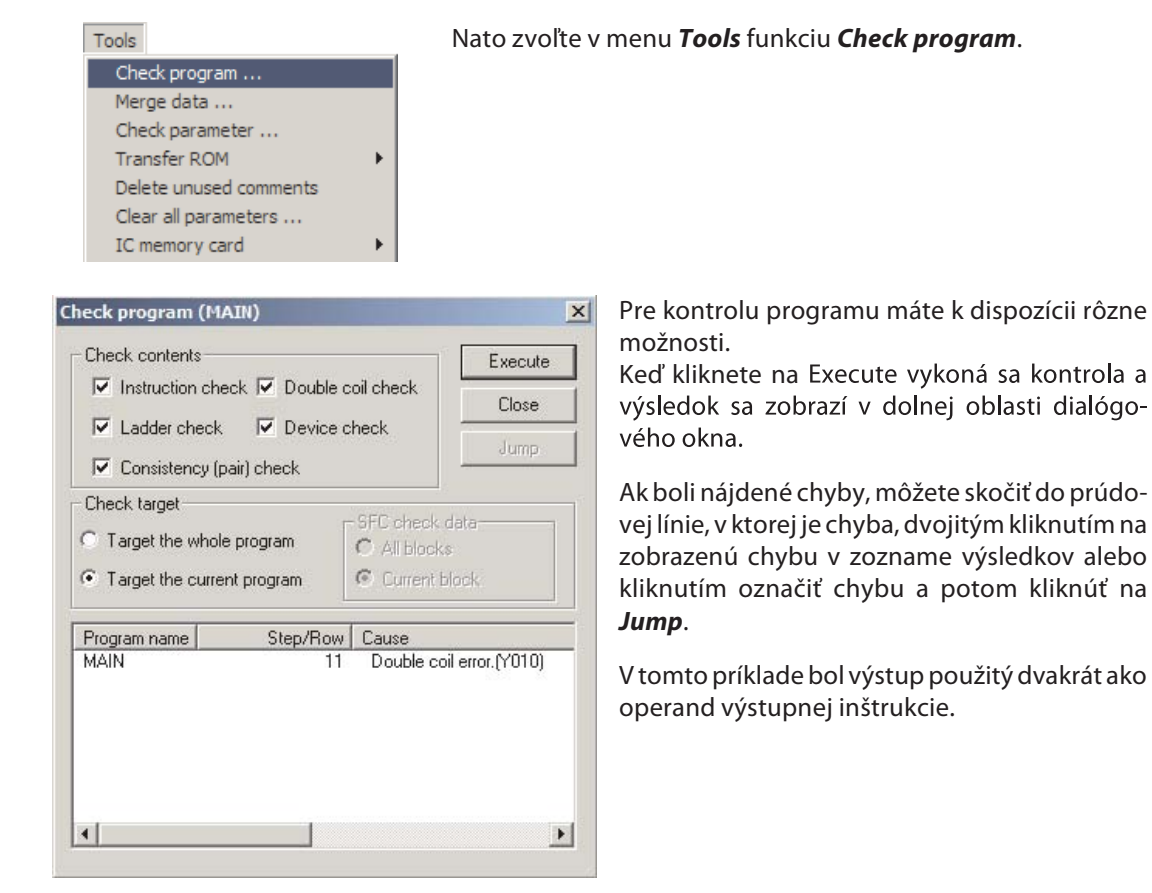

Predpokladom pre prenos programu do PLC je, že PLC je prepojené s programovacím prístrojom a že je zapnuté napájacie napätie riadiacej jednotky.

Zvoľte metódu, ktorú chcete použiť na komunikáciu medzi programovacím prístrojom a PLC. Kliknite v menu **Online** na **Transfer setup**.

Online Transfer setup ...

|   | Transfer Set                  | p                                                                           |            |                    |                     | × |
|---|-------------------------------|-----------------------------------------------------------------------------|------------|--------------------|---------------------|---|
| 1 | PC side I/F                   | Serial NET/10(H) NET(II) CC-Link Ethernet PLC board board board board       | AF         | SS<br>ne           | C<br>C              |   |
|   |                               | COM COM 1 Transmission speed 9.6Kbps                                        |            |                    |                     |   |
| 2 | PLC side I/F                  | ELC MNET/10(H) MNET(II) CC-Link Ethernet C24                                | G4<br>modu | Bu<br>Bu           | 15                  |   |
|   |                               |                                                                             |            |                    |                     |   |
|   | Other<br>station              | No appointantian Other station(Sanda potucale) Other station(Co quistance p | otwork)    | Conn               | ection channel list |   |
|   | 4                             | Time out (Sec.) 5 Retry times 0 Target system                               | etwork     |                    | Connection test     |   |
|   | Network<br>route              | C24 NET/10(H) NET(II) CC-Link Ethemet                                       | <b>*</b>   | PLC type<br>Detail |                     |   |
|   | 1<br>                         | - Malapie UPU se                                                            | atting —   | 9                  | System image        |   |
|   | Co-existence<br>network route |                                                                             | 4          |                    | TEL (FXCPU)         |   |
|   | -                             | C24 NET/10(H) NET(II) CC-Link Ethernet                                      |            |                    | OK                  |   |
|   |                               | Accessing host station                                                      |            |                    | Close               |   |

① Zvoľte rozhranie na PC dvojitým kliknutím na *Serial* v riadku *PC Side I/F* (rozhranie na PC).

| <ul> <li>RS-232C</li> </ul>        |                                  | OK     |
|------------------------------------|----------------------------------|--------|
| (include FX-USB-<br>USB(GOT transp | AW / FX3U-USB-BD)<br>arent mode) | Cancel |
| COM port                           | СОМ 1                            |        |
|                                    |                                  |        |

Otvorí sa dialóg pre konfiguráciu rozhrania RS232C. Zvoľte COM port a prenosovú rýchlosť (štandardne ie prednastavená 9,6 kbps).

Pre uloženie Vašich nastavení kliknite na OK.

2 PLC rady MELSEC FX môže byť s programovacím prístrojom prepojené len priamo. Ako PLC Side *I/F* (rozhranie v PLC) je pevne nastavené *PLC Module*.

Pre otestovanie spojenia kliknite na tlačidlo Connection Test. Ak prístroje môžu medzi sebou správne komunikovať, objaví sa oznam zobrazený vpravo.

| MELSOFT | series GX Developer                      |
|---------|------------------------------------------|
| į)      | Successfully connected with the FX1SCPU. |
|         | ОК                                       |

Potom kliknite na OK v menu Transfer setup pre uloženie nastavení a ukončite dialóg.

Pre prenos programu do PLC kliknite v nástrojovej lište na symbol

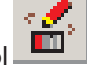

alebo zvoľte v menu **Online** funkciu **Write to PLC**.

| Online                     |
|----------------------------|
| Transfer setup             |
| Read from PLC              |
| Write to PLC               |
| Verify with PLC            |
| Write to PLC(Flash ROM)    |
| Delete PLC data            |
| Change PLC data attributes |
| PLC user data              |

Potom uvidíte dialógové okno, v ktorom si môžete navoliť, ktoré komponenty majú byť prenesené do PLC. Kým pri prvom uvádzaní do prevádzky sa musí preniesť program i PLC parametre, neskôr (napríklad pri zmenách programu) stačí, keď sa prenesie len program.

| onnecting interface COM1 <> PLC r                         | module              |
|-----------------------------------------------------------|---------------------|
| C Connection Network No. 0 Station No. Host PLC type FX15 | 5                   |
| arget memory Title                                        |                     |
| ile selection   Device data   Program   Common            | Execute             |
| Param+Prog Select all Cancel all selections               | Close               |
| Program                                                   | Related functions   |
| Device comment                                            | Transfer setup      |
| ☐ I COMMENT                                               | Keyword setup       |
|                                                           | Remote operation    |
|                                                           | Redundant operation |
|                                                           | Clear PLC memory    |
|                                                           | Format PLC memory   |
|                                                           | Arrange PLC memory  |
|                                                           | Create title        |
|                                                           |                     |

Pre štart prenosu kliknite na *Execute*. Potom musíte prenos ešte raz potvrdiť - pozri obrázok vpravo.

Ďalší priebeh prenosu závisí od prevádzkového režimu CPU Pri zastavenej CPU sa po potvrdení prenášajú dáta.

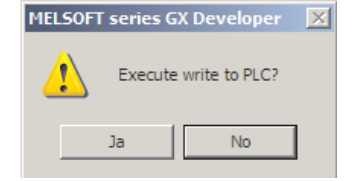

| MELSOFT | series GX Developer | X |
|---------|---------------------|---|
| (į)     | Completed.          |   |
|         | OK                  |   |

Ak sa CPU nachádza v prevádzkovom režime "RUN", budete podľa typu PLC vyzvaní na zastavenie CPU alebo GX Developer zastaví CPU automaticky a opäť naštartuje prenos. Keď sa prenos ukončí objaví sa potvrdzujúca správa.

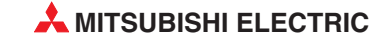

# 5 Testovacie a diagnostické funkcie

Testovanie, optimalizácia a hľadanie chýb sa výrazne uľahčí, keď môžete vykonávanie programu pozorovať v PLC. GX Developer ponúka veľa možností pre zobrazovanie stavu programov a operandov počas prevádzky.

# 5.1 Monitorovací režim

V monitorovacom režime sa v programe zobrazujú aj stavy operandov. PLC musí byť zapnuté a prepojené s programovacím prístrojom.

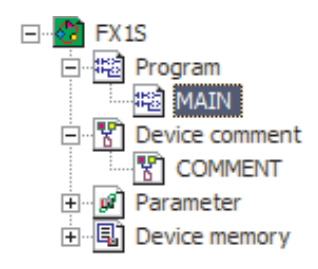

Otvorte projekt, ktorý je uložený aj v PLC a kliknite dvakrát na programový súbor (v príklade vľavo MAIN) pre zobrazenie programu v editovacom okne.

Ak je program uložený v PLC odlišný od verzie v PC, môžete do programovacieho prístroja zaviesť aj program z PLC.

Nato kliknite v nástrojovej lište na symbol alebo zvoľte v menu **Online** funkciu **Read from PLC**.

Potom sa program zobrazí v editovacom (Write) alebo čítacom (Read) režime.

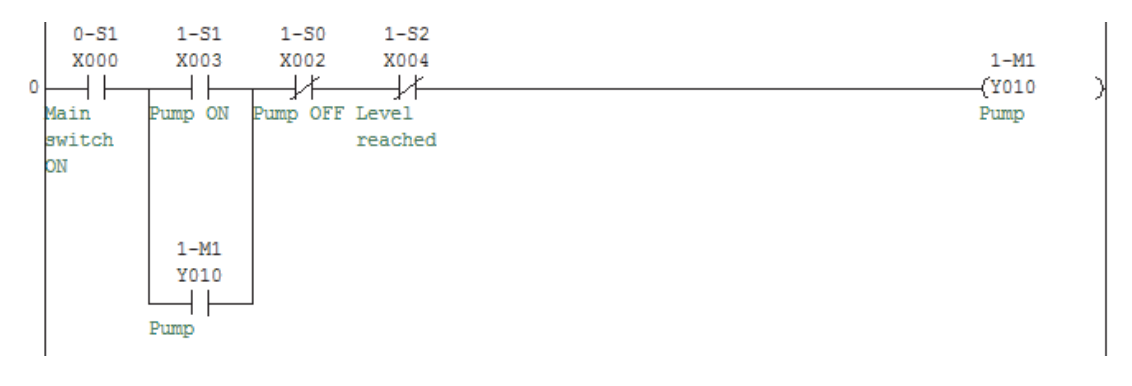

Monitorovací režim aktivujete v nástrojovej lište s tlačidlom

Kontakty v programe, ktorých podmienky sú splnené, sa označia nasledovne:

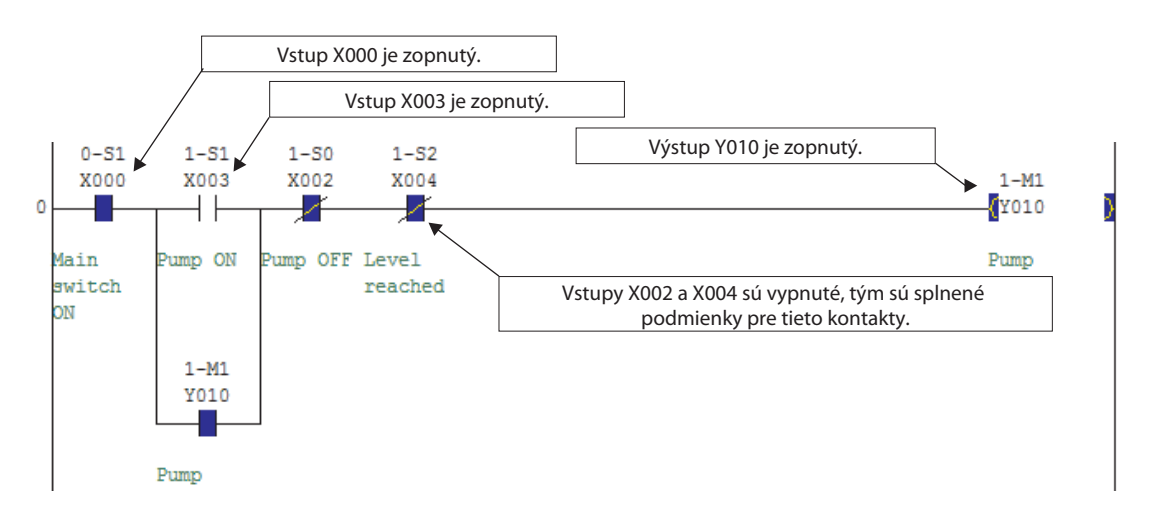

V monitorovacom režime sa zobrazuje aj aktuálny stav PLC:

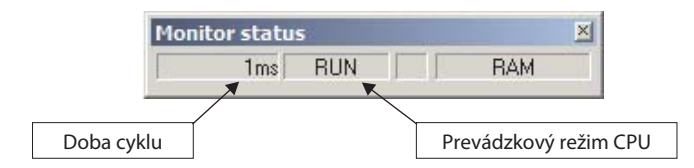

#### Monitorovací režim (write) 5.1.1

Pasívny monitorovací režim popisovaný vyššie je vhodný pre pozorovanie stavov operandov a vykonávania programu. Pre prípad, že počas monitorovania sa majú robiť zmeny programu v PLC, je Vám k dispozícii aktívny režim nazývaný Monitor (write). Tento režim aktivujete v nástrojovej lište s tlačidlom  $\mathbf{C}$ 

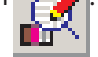

Potom sa zobrazí nasledovné dialógové okno:

| Monitor (write) mode                                                                                                    | Aby sa mohol zmeniť program v pre-                                                                                                    |
|----------------------------------------------------------------------------------------------------|----------------------------------------------------------------------------------------------------|
| Executes processing in the mode shown below<br>when changed<br>C Change to Write during RUN setting (After converting, writes to PLC in RUN mode)<br>(When editing in another window, confirm the setting for option 'Write during RUN')<br>C Compare PLC and GX Developer editing target programs | vádzkovom režime PLC "RUN", musí<br>byť navolená horná voľba.<br>Pri aktivovaní dolnej voľby sa pred<br>zmenou režimu do monitorovania<br>porovnajú programy v PLC a PC. |
| OK                                                                                                    |                                                                                                    |

Zobrazovanie programu a stavu operandov sa robí tak ako v pasívnom režime, popísanom vyššie. Pre zmeny, korekcie alebo doplnenia programu postupujte presne tak, ako pri normálnom programovaní (pozri odsek 2.3).

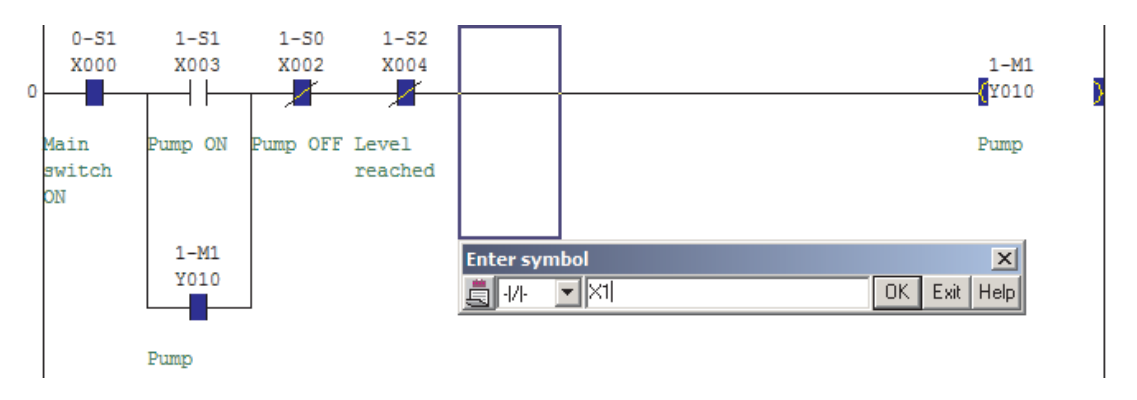

Po potvrdení s OK sa síce zobrazia stavy, zmeny však ešte nie sú účinné (je to indikované sivým pozadím).

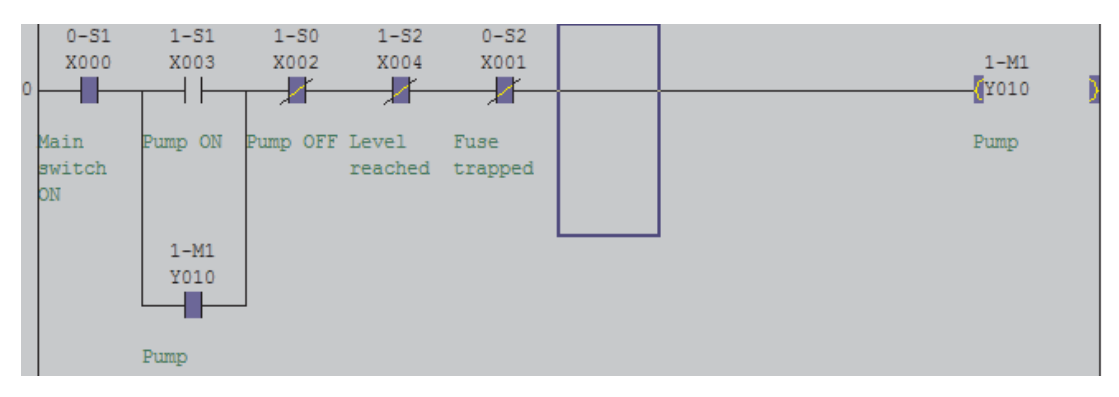

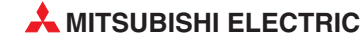

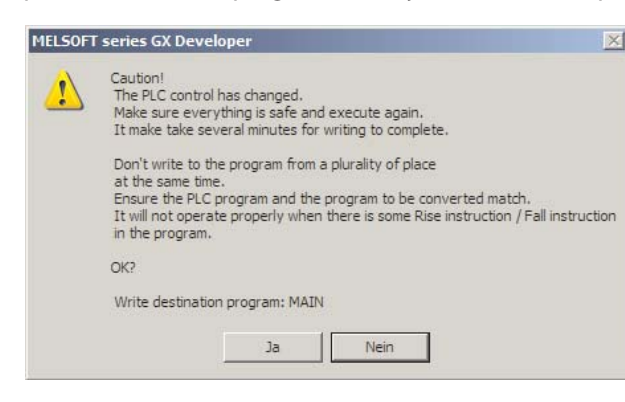

Po stlačení tlačidla F4 pre konvertovanie programu sa objaví nasledovná správa a výstraha:

Pre vloženie a aplikovanie zmien kliknite na **Yes**. Po ukončení aktualizácie programu bude pokračovať monitorovací režim.

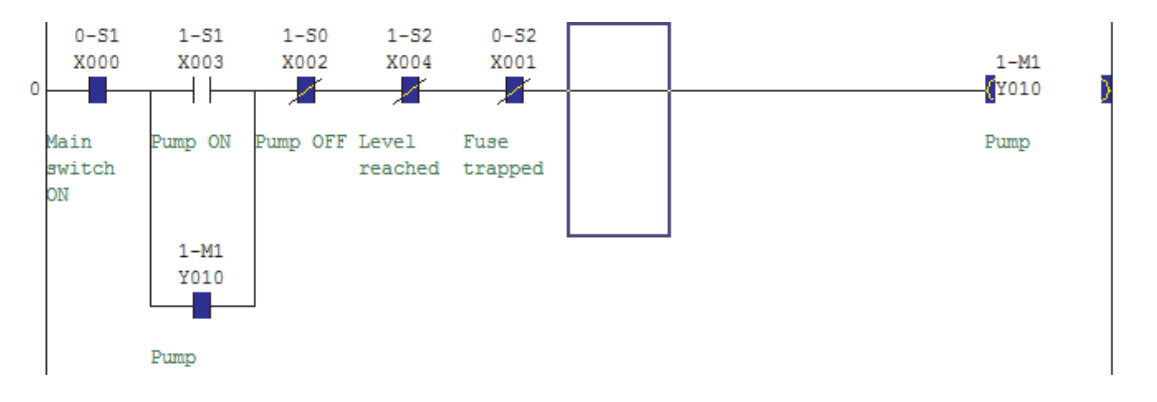

# 5.2 Test operandov

Pri testovaní programu môžete ovplyvňovať stavy alebo hodnoty operandov aj priamo z programovacieho prístroja. Napríklad ak pre inicializáciu určitého procesu potrebujete vstupný signál spínača v zariadení, môžete aktivovať tento vstup na PC a súčasne pozorovať ďalší priebeh programu.

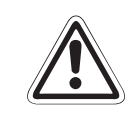

UPOZORNENIE: Buďte mimoriadne opatrní pri používaní tejto funkcie! Tým že pri teste operandov sú ich stavy menené nezávisle od programu, môže dochádzať k nebezpečným stavom pre ľudí a zariadenia!

Ovládanie programom má vyššiu prioritu pre riadenie operandov používaných výstupnými inštrukciami, rovnako aj výstupov.. Tieto operandy sú testom operandov ovplyvňované len krátkodobo a potom nadobúdajú opäť stav priradený programom.

Pre otvorenie dialógového okna pre test operandov kliknite v nástrojovej lište na symbol

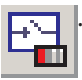

Test operandov môžete aktivovať 1 - 511 - 501 - 520-52X003 X002 X004 X001 napr. v režime Monitor alebo Moni-Ctrl+F Find device ... tor (write) tak, že kliknete na nejaký Find instruction ... Imt Find step no. .. operand a následne stlačíte pravé Find character string ... tlačidlo myši. Alt+Ctrl+F7 Find contact or coil Cross reference window display... 1 Pri iných testovacích funkciách sa Y Cross reference list ... môže test operandov vyvolať List of used devices ... priamo v dialógovom okne (pozri Pum dole). Stop monitor Alt+F3 Device batch .. Entry data monitor ... Device test ... Alt+1 Device test X Bit device Device Close Bitové operandy (vstup, výstup, merker atď.) nasta-X003 vujú (*Force ON*), nulujú (*Force OFF*) alebo menia -(Toggle Force) stav operandu Hide history FORCE ON FORCE OFF Toggle force Word device/buffer memory Výber slovného operandu: Vždy podľa pripojeného PLC sa môže zmeniť aj obsah vyrovnávacích pamätí ٠ v špeciálnych moduloch. V takom prípade sa musí Device zadať začiatočná V/V adresa špeciálneho modulu C Buffer memory Module start I/O a adresa vyrovnávacej pamäte. . Address Y DEC 🔻 Setting value Predvoľba hodnoty, ktorú má zaujať slovný ope-DEC 💌 16 bit integer \* Set rand. Pre zapísanie musíte kliknúť na tlačidlo Set. Program Ŧ Label reference program Execution history Zobrazenie histórie vykonaných testov operandov. Device Setting condition Kliknutím na niektorý z operandov v zozname ho X003 Force ON X002 Force OFF potom môžete vyhľadať v programe. Pomocou Clear odstránite všetky záznamy z tohoto poľa. Clear

# 5.3 Monitor vstupných dát

Ak sa majú súčasne monitorovať rôzne dáta z rozličných častí programu, môžete použiť monitor vstupných dát. Môžete si urobiť vlastný zoznam operandov, ktoré chcete monitorovať.

Pre štart tejto funkcie kliknite v menu **Online** na voľbu **Monitor** a následne na **Entry data monitor** alebo kliknite v nástrojovej lište na symbol

| Device | ON/OFF/Current | Setting value | Connect | Coil | Device comment | I/C setting value,<br>Local label |
|--------|----------------|---------------|---------|------|----------------|-----------------------------------|
| 0      |                |               | 0       |      |                | Reference program                 |
| 00     | 0              |               |         |      |                | MAIN                              |
| 03     |                |               | 0       |      | Pump ON        |                                   |
| 10     |                |               | 1       |      | Pump           | Start monitor                     |
|        |                |               |         |      |                | Stop monitor                      |
|        |                |               |         |      |                | Register device                   |
|        |                |               |         |      |                | Delete the devic                  |
|        |                |               |         |      |                | Delete all device                 |
|        |                |               |         |      |                | Device test                       |
|        |                |               |         | -    |                | Close                             |

Predtým ako môžete začať monitorovať stavy operandov, musíte zapísať tieto operandy do zoznamu. Nato kliknite dvakrát na prázdny riadok alebo kliknite raz na prázdny riadok a potom na **Register Devices**.

| Device          |          |
|-----------------|----------|
| Display format  |          |
| Display         | Register |
| 16bit integer 💌 | Cancel   |

Zobrazí sa dialógové okno. Zvoľte potom operand, ktorý chcete monitorovať a zobrazovací formát (pri slovných operandoch). Potom kliknite na Register pre vloženie operandu do zoznamu.

Po zápise operandov naštartujete monitoring kliknutím na pole Start Monitor.

Ostatné polia dialógového okna slúžia na mazanie individuálnych operandov alebo všetkých operandov v zozname a pre vykonanie testu operandov (pozri odsek 5.2). Tento test môžete naštartovať aj tak, že kliknete dvakrát na nejaký operand v zozname.

# 5.4 Monitor Batch operandov

Funkcia monitora Batch operandov sa môže používať na monitorovanie stavov operandov, ktoré sa nachádzajú v jednej spolusúvisiacej oblasti.

Pre štart tejto testovacej funkcie kliknite v menu **Online** na voľbu **Monitor** a následne na **Device batch** alebo kliknite v nástrojovej lište na symbol

| The second second second |    | _  |     |     |    |   |      |      |      |    |      |        |         |        |   |   |        |       |     |    |                   |
|--------------------------|----|----|-----|-----|----|---|------|------|------|----|------|--------|---------|--------|---|---|--------|-------|-----|----|-------------------|
| Device: D0               |    |    |     |     |    |   |      |      |      |    |      |        |         |        |   |   |        |       |     |    |                   |
| Monitor format:          |    | Bi | 1&1 | Wor | d  | E | )isp | lay: | œ    | 16 | Sbit | inte   | eger    |        |   | ١ | /alue: | • DEC |     |    | T/C set value     |
|                          | C  | Ri |     |     |    |   |      |      | C    | 30 | 2Біł | inte   | ner     |        |   |   |        | C HEX |     |    | Heference program |
|                          |    |    |     |     |    |   |      |      |      |    | Dic  | III.C  | ,goi    |        |   |   |        | - ILO |     |    | MAIN              |
|                          | C  | ₩  | ord | 1   |    |   |      |      | 0    | R  | eal  | nun    | nber    |        |   |   |        |       |     |    | Chart monitor     |
|                          |    |    |     |     |    |   |      |      | C    | A! | SCI  | l ch   | iarac   | ter    |   |   |        |       |     |    | - artan mornitor  |
|                          |    |    |     |     | _  |   |      |      | 1224 |    | .820 | seculi | 050.003 | neral. | _ |   | T      |       | -   | E. | Stop monitor      |
| Device                   | +F | E  | D   | C   | +B | A | 9    | 8    | +7   | 6  | 5    | 4      | +3      | 2      | 1 | 0 |        |       | -   |    |                   |
| 00                       | 0  | 0  | 0   | 0   | 0  | 0 | 0    | 0    | 1    | 0  | 1    | 1      | 1       | 0      | 1 | 0 |        | 180   |     | 1  | í i               |
| D1                       | 0  | 0  | 0   | 0   | 0  | 0 | 0    | 0    | 0    | 0  | 0    | 1      | 1       | 0      | 0 | 0 | -      | 24    | 4   |    | Option setup      |
| D2                       | 0  | 0  | 0   | 0   | 1  | 0 | 0    | 1    | 1    | 1  | 1    | 1      | 1       | 0      | 1 | 1 | -      | 2551  | -   |    |                   |
| D4                       | 0  | 0  | 0   | 0   | 0  | 0 | 0    | 0    | 0    | -  | 1    | 0      | 1       | 1      | 1 | 1 |        | 200.  | 7   |    |                   |
| 05                       | 0  | 0  | 0   | 0   | 0  | 0 | 0    | 0    | 1    | 1  | 1    | 1      | 1       | 1      | 1 | 1 | 1      | 25    | 5   |    | Device test       |
| D6                       | 0  | 0  | 0   | 0   | 0  | 0 | 0    | 0    | 0    | 0  | 0    | 0      | 0       | 0      | 0 | 0 | 1      |       | 0   |    |                   |
| 07                       | 0  | 0  | 0   | 0   | 0  | 0 | 0    | 0    | 0    | 0  | 0    | 0      | 0       | 0      | 0 | 0 |        | (     | 0   |    | Charles 1         |
| D8                       | 0  | 0  | 0   | 0   | 0  | 0 | 0    | 0    | 0    | 0  | 0    | 0      | 0       | 0      | 0 | 0 | 1      | (     | 0   |    | Liose             |
| 09                       | 0  | 0  | 0   | 0   | 0  | 0 | 0    | 0    | 0    | 0  | 0    | 0      | 0       | 0      | 0 | 0 |        | (     | 0   |    |                   |
| 010                      | 0  | 0  | 0   | 0   | 1  | 0 | 1    | 1    | 0    | 0  | 0    | 1      | 1       | 0      | 1 | 0 |        | 284   | 2   |    |                   |
| )11                      | 0  | 0  | 0   | 0   | 0  | 0 | 0    | 0    | 0    | 0  | 0    | 0      | 0       | 0      | 0 | 0 |        |       | 0   |    |                   |
| 012                      | 0  | 0  | 0   | 0   | 0  | 0 | 0    | 0    | 0    | 0  | 0    | 0      | 0       | 0      | 0 | 0 |        | (     | 0   |    |                   |
| 013                      | 0  | 0  | 0   | 0   | 0  | 0 | 0    | 0    | 0    | 0  | 0    | 0      | 0       | 0      | 0 | 0 |        | (     | 0   |    |                   |
| 014                      | 0  | ٥  | 0   | 0   | ٥  | 0 | 0    | 0    | 0    | 0  | 0    | 0      | 0       | 0      | 0 | 0 |        | (     | 0   |    |                   |
| 015                      | 0  | 0  | 0   | 0   | 0  | 0 | 0    | 0    | 0    | 0  | 0    | 0      | 0       | 0      | 0 | 0 |        | (     | 0   |    |                   |
| D16                      | 0  | 0  | 0   | 1   | 0  | 0 | 0    | 1    | 1    | 1  | 0    | 1      | 0       | 1      | 1 | 1 | -      | 456   | 7   |    |                   |
| D17                      | 0  | 0  | 0   | 0   | 0  | 0 | 0    | 0    | 0    | 0  | 0    | 0      | 0       | 0      | 0 | 0 |        | (     | • 0 |    |                   |

V zadávacom poli **Device** vložte prvý operand oblasti, ktorú chcete monitorovať a potom kliknite na **Start Monitor** alebo stlačte na klávesnici tlačidlo Enter. GX developer potom automaticky zobrazí v zozname vybraný operand a následujúce operandy a ukáže ich aktuálne hodnoty vo zvolenom formáte.

Formát zobrazenia si môžete samozrejme zvoliť voľne. Okrem rôznych možností v dialógovom okne môžete naviac využívať aj možnosti nastavenia v **Option Setup**.

Okno so zobrazením operandu môžete posúvať cez celú oblasť operandov, ktoré sú k dispozícii u pripojeného PLC.

Ak meníte hodnoty operandov a chcete napríklad vložiť žiadané hodnoty, kliknite na tlačidlo **Device Test** (pozri odsek 5.2).

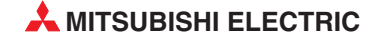

# 5.5 Diagnostika PLC

Pre kontrolu aktuálneho stavu PLC a zobrazenie chybových hlásení zvoľte v menu **Diagnostics** voľbu **PLC diagnostics**.

#### Diagnostics

### PLC diagnostics ... MELSECNET(II)/10/H diagnostics ... Ethernet diagnostics... CC-Link / CC-Link/LT diagnostics ... System monitor ...

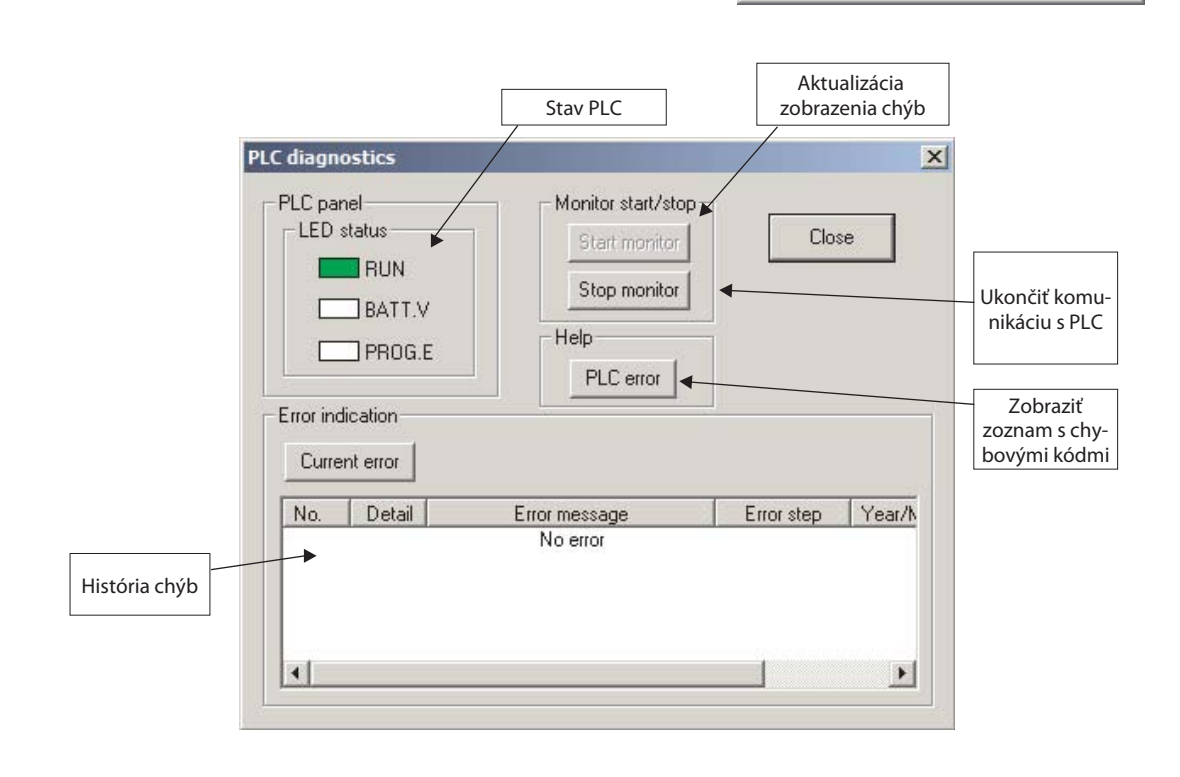

# 6 Ďalšie funkcie

# 6.1 Zoznam krížových odkazov

Zoznam krížových odkazov ukazuje všetky miesta, kde je určitý operand použitý v programe.

Pre aktiváciu tejto funkcie kliknite v menu *Find/Replace* na voľbu *Cross reference list*.

| Find/Replace                   |             |
|--------------------------------|-------------|
| Find device                    | Ctrl+F      |
| Find instruction               |             |
| Find step no                   |             |
| Find character string          |             |
| Find contact or coil           | Alt+Ctrl+F7 |
| Replace device                 | Ctrl+H      |
| Device block replacement       |             |
| Replace instruction            |             |
| Change open/close contact      |             |
| Replace character string       |             |
| Change module start address    |             |
| Replace statement/note type    |             |
| Cross reference window display |             |
| Cross reference list           |             |
| List of used devices           |             |

Cross reference list (MAIN) X Target Find device Execute C Label program M50 • Device program Close C Function Block Find range MAIN ٠ Find option None C Digit C Double word Comment Block Step Sequence step Instructi. Pos. Program name 31 -[]- PLS 33 -[]-64 -[]-MAIN MAIN MAIN •

Pre zobrazenie krížových odkazov vložte označenie operandu v poli *Find Device* a kliknite na *Execute*.

Potom sa zobrazí zoznam inštrukcií používajúcich tento operand.

Pre zobrazenie príslušného programového kroku kliknite v zozname na zodpovedajúci riadok a následne na **Jump**.

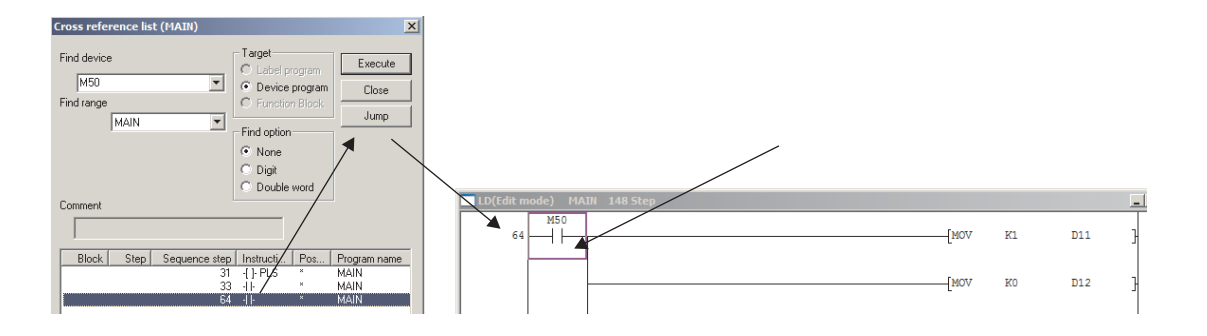

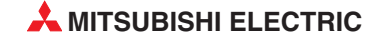

# 6.2 Zoznam použitých operandov

Túto funkciu môžete využiť napríklad pre zobrazenie zoznamu operandov použitých v aktuálnom programe, čo Vám môže pomôcť nájsť voľné operandy počas programovania.

| Find/Replace                     | Convert                     | View     | Online | Diagnostics |  |  |  |  |  |  |
|----------------------------------|-----------------------------|----------|--------|-------------|--|--|--|--|--|--|
| Find device                      |                             |          | Ct     | rl+F        |  |  |  |  |  |  |
| Find instruc                     |                             |          |        |             |  |  |  |  |  |  |
| Find step no                     |                             |          |        |             |  |  |  |  |  |  |
| Find character string            |                             |          |        |             |  |  |  |  |  |  |
| Find contact or coil Alt+Ctrl+F7 |                             |          |        |             |  |  |  |  |  |  |
| Replace de                       | Ct                          | rl+H     |        |             |  |  |  |  |  |  |
| Device blod                      | Device block replacement    |          |        |             |  |  |  |  |  |  |
| Replace ins                      | truction                    |          |        |             |  |  |  |  |  |  |
| Change ope                       | en/close co                 | ntact .  |        |             |  |  |  |  |  |  |
| Replace cha                      | aracter stri                | ng       |        |             |  |  |  |  |  |  |
| Change mo                        | dule start a                | address  | ·      |             |  |  |  |  |  |  |
| Replace sta                      | Replace statement/note type |          |        |             |  |  |  |  |  |  |
| Cross refer                      | ence windo                  | ow displ | ay     |             |  |  |  |  |  |  |
| Cross refer                      | ence list                   |          |        |             |  |  |  |  |  |  |
| List of used                     | devices                     |          |        |             |  |  |  |  |  |  |

Pre aktiváciu tejto funkcie kliknite v menu *Find/Replace na* voľbu *List of used devices*....

| anget the v                                                  | vnole pi             | iugia      |                            |                   |                     | -                  |                                       | Execu       |
|--------------------------------------------------------------|----------------------|------------|----------------------------|-------------------|---------------------|--------------------|---------------------------------------|-------------|
| <ul> <li>Specify the</li> </ul>                              | target p             | progr      | am MAIN                    | 1                 |                     | •                  |                                       | Close       |
| C Label prog<br>C Label prog<br>C Device pro<br>C Function B | ram<br>Igram<br>lock | Fir<br>Di  | nd device<br>splay range   | ×00               | × (                 | ▼<br>000 ·         | 017)                                  | SFC find s  |
| Device                                                       | -1                   | 1-         | -()-                       | Count             | Unpaired            | P                  | Comme                                 | nt          |
| X000                                                         | *                    |            |                            |                   |                     | Main               | switch ON                             |             |
| X001                                                         | *                    |            |                            |                   |                     | Fuse               | trapped                               |             |
| X002                                                         | *                    |            |                            |                   |                     | Pump (             | OFF                                   |             |
| X003                                                         | *                    |            |                            |                   |                     | Pump (             | ON                                    |             |
| X004<br>X005                                                 | *                    |            |                            | Hviez             | dička v tomto<br>vo | poli ind<br>výstup | dikuje, že sa oper<br>nej inštrukcii. | and používa |
| ezdička v tom<br>používa<br>X011<br>X012                     | to poli              | ind<br>upn | likuje, že s<br>ej inštruk | sa operar<br>cii. | nd                  |                    |                                       |             |
| X013                                                         |                      |            |                            | Ŭ,                |                     | 0                  |                                       |             |
| X014                                                         |                      |            |                            |                   |                     |                    |                                       |             |
|                                                              |                      |            |                            |                   |                     |                    |                                       |             |

Vložte názov prvého operandu, ktorý chcete nájsť do poľa *Find Device* a následne kliknite na *Execute*.

# 6.3 Ochrana programu pomocou hesla

Program v PLC môžete chrániť pomocou hesla. Tým zabránite čítaniu a editovaniu programu nepovolanými osobami.

#### Online Transfer setup ... Read from PLC ... Write to PLC ... Verify with PLC ... Write to PLC(Flash ROM) Þ PLC user data Þ Monitor Þ Debua Þ Trace Alt+6 Remote operation ... Keyword setup Register ... Clear PLC memory ... Delete .... Disable ... Set time ...

Dialógové okná pre registráciu, mazanie alebo deaktiváciu hesla môžete otvoriť v menu **Online** vo voľbe **Keyword setup**... kliknutím na želanú funkciu.

Pre zápis hesla do PLC musí byť pred použitím tejto funkcie PLC spojené s programovacím prístrojom a zapnuté.

Dialógové okná sú rozdielne, závisia od použitého PLC. Spoločné pre všetky je ale to, že heslo musí mať presne 8 znakov (nie viac a nie menej). V hesle používajte len číslice 0 až 9 a písmená A až F.

Aj pri mazaní hesla sa musí najprv zadať správne heslo. Z toho dôvodu a aby ste si nezablokovali prístup k Vašim vlastným programom, mali by ste si heslo dobre uchovať.

# 6.4 Nastavenie hodín v PLC

Integrované hodiny základných jednotiek rady MELSEC FX môžete ľahko nastaviť s GX Developerom.

Vždy by ste sa mali ubezpečiť, že hodiny v PLC sú nastavené správne, aj keď aktuálne nevyužívate vo Vašom programe dátum a čas. Napríklad diagnostické funkcie PLC používajú interné hodiny CPU pre určenie času výskytu chyby (pozri odsek 5.5).

Pre nastavenie hodín sa musí riadiaca jednotka prepojiť s programovacím prístrojom a musí byť zapnutá.

Kliknite potom v menu **Online** na **Set time**...

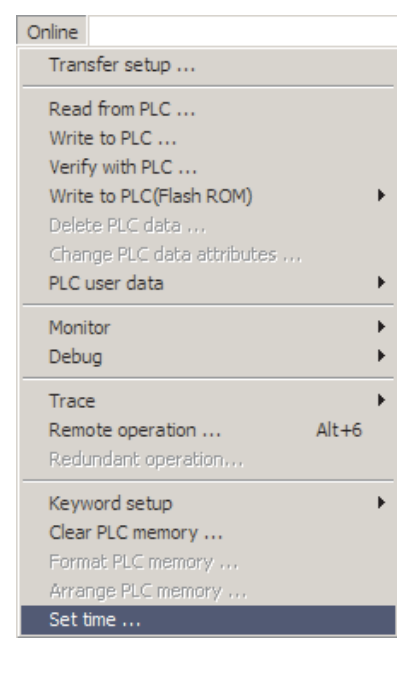

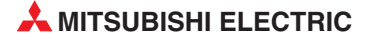

V dialógovom okne, ktoré sa potom otvorí, sa hore zobrazí, ako sú navzájom spojené PC a PLC.

| onnection target inform                  | ation                            |                                                                              |
|------------------------------------------|----------------------------------|------------------------------------------------------------------------------|
| Connection interface                     | СОМ1                             | <> PLC module                                                                |
| arget PLC                                | Network no. 0 Station no.        | Host PLC type FX1S                                                           |
| ock setup<br>YY MM DD Hr.<br>05 09 20 14 | Min. Sec. Day<br>18 48 Tuesday 💌 | Specify execution target<br>Group no.<br>Specify execution unit<br>Board no. |
|                                          | Setup                            | Close                                                                        |

Do polí sekcie Clock Setup zadajte dátum a čas. Ak nie je možné zadanie roka ako štvormiestneho čísla, zadajte len posledné dve číslice. Po vložení dátumu sa automaticky zobrazí deň v týždni. Pre prenos do PLC kliknite na Setup.

# 6.5 Zmena typu PLC

Pri vytváraní nového projektu musíte špecifikovať pre ktorú základnú jednotku radu MELSEC FX má platiť program a parametre. Tieto údaje môžete meniť ešte aj v existujúcom programe. Takto sa napríklad môže použiť program pre inú základnú jednotku.

| Project                                | Edit                              | Find/Replace  | View | Online                     | Diag   |
|----------------------------------------|-----------------------------------|---------------|------|----------------------------|--------|
| New p<br>Open<br>Close<br>Save<br>Save | project<br>projec<br>projec<br>as | :<br>:t<br>:t |      | Ctrl+P<br>Ctrl+C<br>Ctrl+S | 4<br>D |
| Deleti<br>Verify<br>Copy               | e proje<br>'                      | :ct           |      |                            |        |
| Edit D                                 | ata                               |               |      |                            | •      |
| Chan                                   | ge PLC                            | type          |      |                            |        |

Kliknite v menu Project na Change PLC type...

| ×      |
|--------|
| ΠΚ     |
| Curred |
| Lancei |
| -      |
|        |

V dialógovom okne, ktoré sa potom objaví, zvoľte typ PLC a následne kliknite na **OK**.

# 7 Makro programovanie

Obzvlášť v rozsiahlych projektoch sa často opakujú programové sekvencie, v ktorých sa používajú rovnaké inštrukcie, ale s inými operandami. Napríklad pre riadenie elektrických pohonov často používate rovnaké inštrukcie. Pre rýchle zadanie takýchto, stále sa opakujúcich prúdových línií a inštrukcií ponúka GX Developer možnosť definovať a používať makrá.

Makro je "miniprogram", ktorý GX Developer uloží do knižnice a ktorý je k dospozícii pre použitie vo všetkých projektoch. Aj prúdové línie sa síce môžu v rámci jedného programu kopírovať a vkladať (pozri odsek 2.3.4), ale pomenované makrá s komentármi sa môžu používať jednoduchšie a efektívnejšie.

Je dôležité si uvedomiť, že makro nie je podprogram, ktorý existuje v programe len raz a vykonáva sa skokom z hlavného programu. Makrami sa preto neredukuje počet krokov programu, ale uľahčuje sa nimi programovanie.

Nasledovný príklad riadenia pohonu ozrejmuje použitie makier.

#### 1. Vložte normálny program

Funkciu najprv celkom normálne naprogramujte. Samozrejme makrá môžete vytvoriť aj z už existujúcich programových sekvencií.

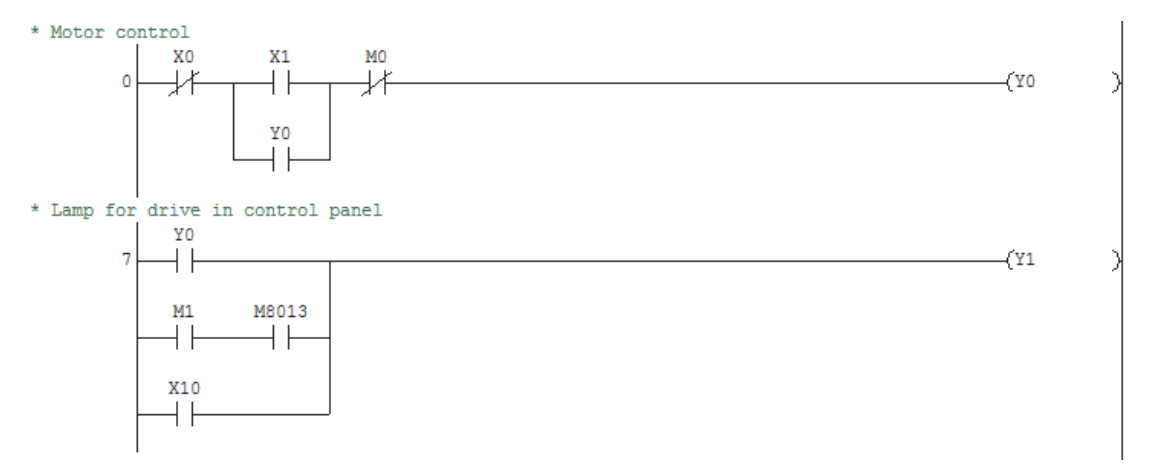

#### 2. Zvoľte prúdové línie pre makro

Pre výber kliknite ľavým tlačidlom myši vľavo hore na prvý kontakt, ktorý chcete vybrať, držte ho stlačené a pohybujte kurzorom vpravo dole, až kým sa neoznačia všetky inštrukcie, ktoré má makro obsahovať.

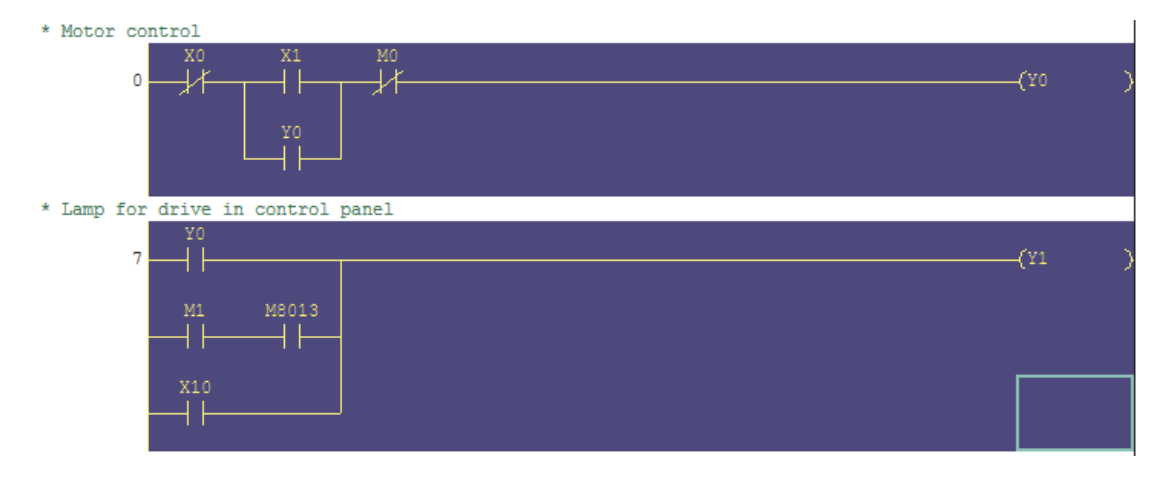

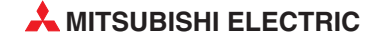

#### 3. Uložte ako makro

Pre uloženie zvolenej časti programu ako makro, otvorte menu **Project**, zvoľte **Macro** a následne kliknite na **Registration macros**....

| Project         |          |                      |
|-----------------|----------|----------------------|
| New project     | Ctrl+N   |                      |
| Open project    | Ctrl+O   |                      |
| Close project   |          |                      |
| Save            | Ctrl+S   |                      |
| Save as         |          |                      |
| Delete project  |          |                      |
| Verify          |          |                      |
| Сору            |          |                      |
| Edit Data       | •        |                      |
| Change PLC type |          |                      |
| Import file     | •        |                      |
| Export file     | •        |                      |
| Macro           | <u> </u> | Registration macros  |
| Function Block  | +        | Macro utilize        |
| Printer setup   |          | Delete macros        |
| Print           | Ctrl+P   | Macro reference path |

Tým sa otvorí dialógové okno, v ktorom sa môžu priradiť všeobecné premenné (VD0, VD1 atď.) všetkým operandom označeného programu, ktoré majú byť nahradené pri vyvolaní makra.

V tomto príklade sa systémový merker M8013 používa ako blikač. Tento merker sa môže použiť pri každom vyvolaní makra a preto sa nepriradzuje žiadnej všeobecnej premennej. Naproti tomu všetky ostatné operandy sú zadané ako všeobecné premenné.

Operandy sa môžu vybrať z rozbaľovacieho menu, ktoré sa otvorí kliknutím na symbol "▼" vedľa zadávacieho poľa. Pridajte ku každému operandu komentár, veľmi to uľahčuje priradenie makra pri vyvolaní.

| Macto:                  | save                         |                               | Execute                         |
|-------------------------|------------------------------|-------------------------------|---------------------------------|
|                         | Device                       | Comment 🔺                     |                                 |
| VD0                     | X0 ·                         | Momentary contact: Motor OFF  |                                 |
| VD1                     | X1 .                         | Momentary contact: Motor ON   |                                 |
| VD2                     | YO                           | Motor relay                   |                                 |
| VD3                     | MO                           | Interlock to switch motor OFF | Tieto komentáre sú nezávislé od |
| VD4                     | M1 .                         | Motor fault                   | komentara k operandu.           |
| Option                  |                              |                               |                                 |
| Dption<br>Sa<br>Macro I | ave with device comments 🛛 🔽 | Save with statements          | Macro name<br>Data_in<br>Output |

Vložte v poli **Drive/path** adresár, v ktorom chcete makro uložiť. Následne zadajte makru nejaký názov v poli Macro name a kliknite na **Execute**, aby sa makro uložilo.

#### 4. Vložte makro do programu

Pre vloženie makra do programu umiestnite výberový rámček na pozíciu, kde chcete makro vložiť a následne zvoľte v menu **Project** => **Macro** => **Macro** utilize. Zobrazí sa dialógové okno, v ktorom si môžete vybrať adresár, kde je makro uložené.

| Drive/nath     | D:\PLC programs                       | В                          | rowse                  |   |                      |
|----------------|---------------------------------------|----------------------------|------------------------|---|----------------------|
| Macro name     | Title                                 |                            | Close                  |   |                      |
| Jtilize macro_ |                                       | 4                          |                        | _ |                      |
|                | Device                                | Comment                    | Macro name     Data in |   |                      |
| VDO            |                                       |                            | Data_in<br>Drive1      |   |                      |
| VD1            |                                       |                            | Output                 |   |                      |
| VD2            |                                       |                            |                        |   |                      |
| VD3            |                                       |                            |                        |   | Tieto makrá sú ulože |
| VD4            |                                       |                            |                        |   | vo vybratom adresa   |
| First I/O num  | iber U 0                              | (Don't set the last digit) |                        |   |                      |
|                | and the formation of the state of the | 17                         |                        | - |                      |

Keď kliknete dvakrát na názov makra, zobrazia sa premenné tohoto makra a komentáre ku premenným.

| Drive/path   | D:\PLC pro | grams |                               | Browse   | Execute           |
|--------------|------------|-------|-------------------------------|----------|-------------------|
| Macro nam    | e Drive1   | Title | Drive (1 Direction)           |          | Close             |
| tilize macro |            |       |                               |          |                   |
|              | Device     |       | Comment                       | <b>^</b> | Macro name        |
| VD0          |            |       | Momentary contact: Motor OFF  |          | Data_in<br>Drive1 |
| VD1          |            | 2     | Momentary contact: Motor ON   |          | Output            |
| VD2          |            |       | Motor relay                   |          |                   |
| VD3          |            |       | Interlock to switch motor OFF |          |                   |
| VD4          |            |       | Motor fault                   | <b>.</b> |                   |

Vložte potom operandy, ktoré majú platiť pre novú časť programu.

| )rive/   | path   | D:\PLC pro | grams         | Brow                          | se | Execute           |
|----------|--------|------------|---------------|-------------------------------|----|-------------------|
| lacro    | name   | Drive1     | Title         | Drive (1 Direction)           |    | Close             |
| lize ma  | acro   |            |               |                               |    |                   |
|          |        | Device     |               | Comment                       |    | Macro name        |
| VDO      | X2     |            |               | Momentary contact: Motor OFF  |    | Data_in<br>Drive1 |
| VD1      | X3     |            |               | Momentary contact: Motor ON   |    | Output            |
| VD2      | Y2     |            |               | Motor relay                   |    |                   |
| VD3      | M10    |            |               | Interlock to switch motor OFF |    |                   |
| VD4      | M11    |            |               | Motor fault                   | -  |                   |
| irst I/( | D numb | er U 0     |               | (Don't set the last digit)    |    |                   |
|          |        |            | ) turne unber | n utilize manue               |    |                   |

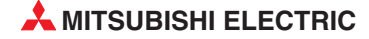

Nakoniec kliknite na Execute a makro sa – s novými operandami - vloží do programu:

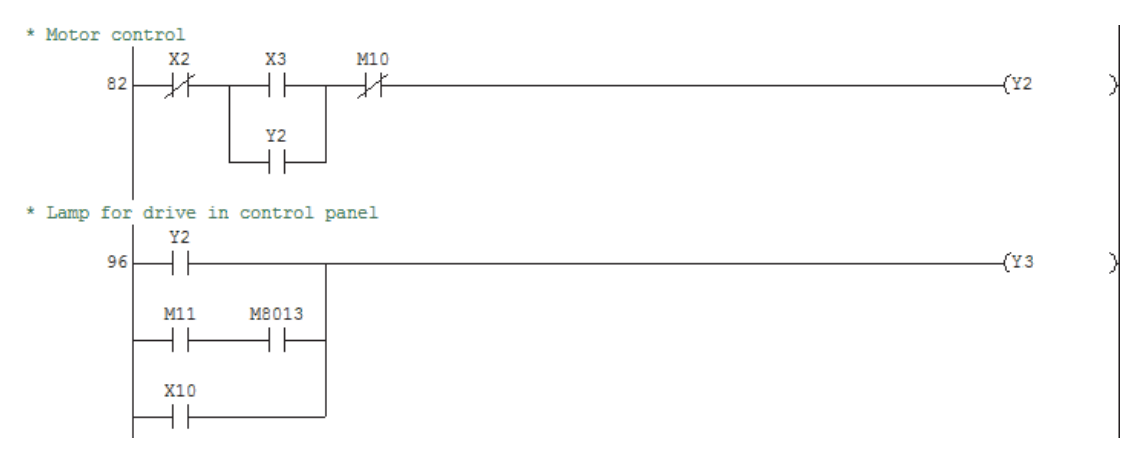

V dolnej oblasti dialógového okna Macro utilize si môžete zvoliť, či sa majú informácie k makru prevziať do programu ako nadpis prúdovej línie.

| Statement (Macro informatio | n) type when utilize macro-            |              |
|-----------------------------|----------------------------------------|--------------|
| C Embedded statement        | <ul> <li>Separate statement</li> </ul> | O Not insert |

Keď aktivujete **Separate statement** informácia sa vloží do programu spolu s kódom ako prídavné nadpisy, ako toto:

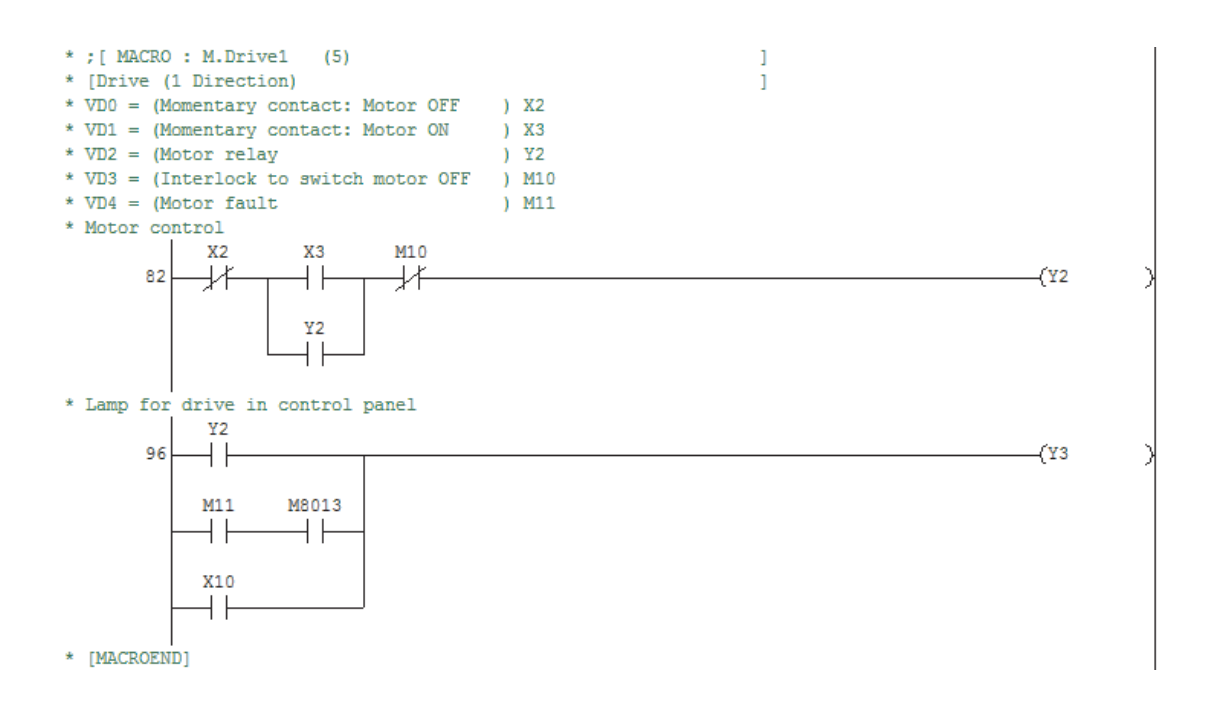

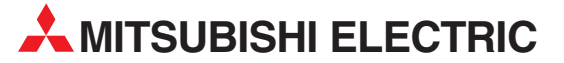

| HEADQUARTERS                                                                                                    |               |
|----------------------------------------------------------------------------------------------------|---------------|
| MITSUBISHI ELECTRIC EUROPE B.V.<br>German Branch<br>Gothaer Straße 8<br><b>D-40880 Ratingen</b><br>Phone: +49 (0)2102 / 486-0<br>Fax: +49 (0)2102 / 486-1120                                   | EUROPE        |
| MITSUBISHI ELECTRIC EUROPE B.Vorg.sl. <b>CZ</b><br>(zech Branch<br>Avenir Business Park, Radlická 714/113a<br><b>CZ-158 00 Praha 5</b><br>Phone: +420 - 251 551 470<br>Fax: +420 - 251-551 470 | ECH REP.      |
| MITSUBISHI ELECTRIC EUROPE B.V.<br>French Branch<br>25, Boulevard des Bouvets<br><b>F-92741 Nanterre Cedex</b><br>Phone: +33 (0)1 / 55 68 55 68<br>Fax: +33 (0)1 / 55 68 57 57                 | FRANCE        |
| MITSUBISHI ELECTRIC EUROPE B.V.<br>Irish Branch<br>Westgate Business Park, Ballymount<br><b>IRL-Dublin 24</b><br>Phone: +353 (0)1 4198800<br>Fax: +353 (0)1 4198890                            | IRELAND       |
| MITSUBISHI ELECTRIC EUROPE B.V.<br>Italian Branch<br>Viale Colleoni 7<br><b>I-20041 Agrate Brianza (MB)</b><br>Phone: +39 039 / 60 53 1<br>Fax: +39 039 / 60 53 312                            | ITALY         |
| MITSUBISHI ELECTRIC EUROPE B.V.<br>Poland Branch<br>Krakowska 50<br><b>PL-32-083 Balice</b><br>Phone: +48 (0)12 / 630 47 00<br>Fax: +48 (0)12 / 630 47 01                                      | POLAND        |
| MITSUBISHI ELECTRIC EUROPE B.V.<br>52, bld. 3 Kosmodamianskaya nab 8 floor<br><b>RU-115054 Moscow</b><br>Phone: +7 495 721-2070<br>Fax: +7 495 721-2071                                        | RUSSIA        |
| MITSUBISHI ELECTRIC EUROPE B.V.<br>Spanish Branch<br>Carretera de Rubí 76-80<br><b>E-08190 Sant Cugat del Vallés (Barcel</b><br>Phone: 902 131121 // +34 935653131<br>Fax: +34 935891579       | SPAIN<br>ona) |
| MITSUBISHI ELECTRIC EUROPE B.V.<br>UK Branch<br>Travellers Lane<br><b>UK-Hatfield, Herts. AL10 8XB</b><br>Phone: +44 (0)1707 / 27 61 00<br>Fax: +44 (0)1707 / 27 66 95                         | UK            |
| MITSUBISHI ELECTRIC CORPORATION<br>Office Tower "Z" 14 F<br>8-12,1 chome, Harumi Chuo-Ku<br><b>Tokyo 104-6212</b><br>Phone: +81 3 622 160 60<br>Fax: +81 3 622 160 75                          | JAPAN         |
| MITSUBISHI ELECTRIC AUTOMATION, Inc.<br>500 Corporate Woods Parkway<br><b>Vernon Hills, IL 60061</b><br>Phone: +1 847 478 21 00<br>Fax: +1 847 478 22 53                                       | USA           |

| EUROPEAN REPRESENT                                                                                                    | ATIVES                                                                    |
|----------------------------------------------------------------------------------------------------|---------------------------------------------------------------------------|
| GEVA                                                                                                    | AUSTRIA                                                                   |
| Wiener Straße 89                                                                                                    |                                                                           |
| AT-2500 Baden                                                                                                    |                                                                           |
| Filole: $+43(0)2252/855520$<br>Fax: $+43(0)2252/48860$                                                                                                    |                                                                           |
|                                                                                                    | RELARIIS                                                                  |
| Oktvabrskava 16/5, Off. 703-711                                                                                                    | DLLANUS                                                                   |
| BY-220030 Minsk                                                                                                    |                                                                           |
| Phone: +375 (0)17 / 210 46 26                                                                                                    |                                                                           |
| FdX: +373 (0)17 / 210 40 20                                                                                                    |                                                                           |
| ESCO DRIVES & AUTOMATION<br>Culliganiaan 3                                                                                                    | BELGIUM                                                                   |
| BE-1831 Diegem                                                                                                    |                                                                           |
| Phone: +32 (0)2 / 717 64 30                                                                                                    |                                                                           |
| Fax: +32 (0)2 / 717 64 31                                                                                                    |                                                                           |
| Koning & Hartman b.v.                                                                                                    | BELGIUM                                                                   |
| Woluwelaan 3 l                                                                                                    |                                                                           |
| Phone: +32 (0)2 / 257 02 40                                                                                                    |                                                                           |
| Fax: +32 (0)2 / 257 02 49                                                                                                    |                                                                           |
| INEA BH d.o.o. BOSNIA AND H                                                                                                    | ERZEGOVINA                                                                |
| Aleja Lipa 56                                                                                                    |                                                                           |
| Phone: +387 (0)33 / 921 164                                                                                                    |                                                                           |
| Fax: +387 (0)33/ 524 539                                                                                                    |                                                                           |
| AKHNATON                                                                                                    | BULGARIA                                                                  |
| 4 Andrej Ljapchev Blvd. Pb 21                                                                                                    |                                                                           |
| BG-1756 Sofia                                                                                                    |                                                                           |
| Phone: $+359(0)2/81/6044$<br>Fax: $+359(0)2/9744061$                                                                                                    |                                                                           |
|                                                                                                    | CROATIA                                                                   |
| Losinjska 4 a                                                                                                    | CITOATIA                                                                  |
| HR-10000 Zagreb                                                                                                    |                                                                           |
| Phone: $+385(0)1/36940-01/-02/-03$                                                                                                    |                                                                           |
| rax. + 383 (0)17 30 940 - 03                                                                                                    |                                                                           |
| Autocont C.S. S.r.o. CZEC<br>Technologická 374/6                                                                                                    | .H KEPUBLIC                                                               |
| CZ-708 00 Ostrava-Pustkovec                                                                                                    |                                                                           |
| D1                                                                                                    |                                                                           |
| Phone: +420 595 691 150                                                                                                    |                                                                           |
| Phone: +420 595 691 150<br>Fax: +420 595 691 199                                                                                                    |                                                                           |
| Phone: +420 595 691 150<br>Fax: +420 595 691 199<br>Beijer Electronics A/S                                                                                                    | DENMARK                                                                   |
| Phone: +420 595 691 150<br>Fax: +420 595 691 199<br>Beijer Electronics A/S<br>Lykkegårdsvej 17<br><b>DK-4000 Roskilde</b>                                                                                                    | DENMARK                                                                   |
| Phone: +420 595 691 150<br>Fax: +420 595 691 199<br>Beijer Electronics A/S<br>Lykkegårdsvej 17<br><b>DK-4000 Roskilde</b><br>Phone: +45 (0)46/ 75 76 66                                                                                                    | DENMARK                                                                   |
| Phone: +420 595 691 150<br>Fax: +420 595 691 199<br>Beijer Electronics A/S<br>Lykkegårdsvej 17<br><b>DK-4000 Roskilde</b><br>Phone: +45 (0)46/75 76 66<br>Fax: +45 (0)46/75 56 26                                                                                                    | DENMARK                                                                   |
| Phone: +420 595 691 150<br>Fax: +420 595 691 199<br>Beijer Electronics A/S<br>Lykkegårdsvej 17<br><b>DK-4000 Roskilde</b><br>Phone: +45 (0)46/75 76 66<br>Fax: +45 (0)46/75 56 26<br>Beijer Electronics Eesti OÜ                                                                                                    | DENMARK                                                                   |
| Phone: +420 595 691 150<br>Fax: +420 595 691 199<br>Beijer Electronics A/S<br>Lykkegårdsvej 17<br><b>DK-4000 Roskilde</b><br>Phone: +45 (0)46/75 76 66<br>Fax: +45 (0)46/75 76 66<br>Beijer Electronics Eesti OÜ<br>Pärnu mnt.160i<br><b>Et-11317 Teilion</b>                                                                                                    | DENMARK                                                                   |
| Phone: +420 595 691 150<br>Fax: +420 595 691 199<br>Beijer Electronics A/S<br>Lykkegårdsvej 17<br><b>DK-4000 Roskilde</b><br>Phone: +45 (0)46/75 76 66<br>Fax: +45 (0)46/75 56 26<br>Beijer Electronics Eesti OÜ<br>Pärnu mnt.160i<br><b>EE-11317 Tallinn</b><br>Phone: +372 (0)6/51 81 40                                                                                                    | DENMARK                                                                   |
| Phone: +420 595 691 150<br>Fax: +420 595 691 199<br>Beijer Electronics A/S<br>Lykkegårdsvej 17<br><b>DK-4000 Roskilde</b><br>Phone: +45 (0)46/75 76 66<br>Fax: +45 (0)46/75 56 26<br>Beijer Electronics Eesti OÜ<br>Pärnu mnt.160i<br><b>EE-11317 Tallinn</b><br>Phone: +372 (0)6/51 81 40<br>Fax: +372 (0)6/51 81 49                                                                                                    | DENMARK                                                                   |
| Phone: +420 595 691 150<br>Fax: +420 595 691 199<br>Beijer Electronics A/S<br>Lykkegårdsvej 17<br><b>DK-4000 Roskilde</b><br>Phone: +45 (0)46/75 76 66<br>Fax: +45 (0)46/75 56 26<br>Beijer Electronics Eesti OÜ<br>Pärnu mnt.160i<br><b>EE-11317 Tallinn</b><br>Phone: +372 (0)6/51 81 40<br>Fax: +372 (0)6/51 81 49<br>Beijer Electronics OY                                                                                                    | DENMARK<br>ESTONIA<br>FINLAND                                             |
| Phone: +420 595 691 150<br>Fax: +420 595 691 199<br>Beijer Electronics A/S<br>Lykkegårdsvej 17<br><b>DK-4000 Roskilde</b><br>Phone: +45 (0)46 / 75 76 66<br>Fax: +45 (0)46 / 75 56 26<br>Beijer Electronics Eesti OÜ<br>Părnu mnt.160i<br><b>EE-11317 Tallinn</b><br>Phone: +372 (0)6 / 51 81 40<br>Fax: +372 (0)6 / 51 81 49<br>Beijer Electronics OY<br>Peltoie 37                                                                                                    | DENMARK<br>ESTONIA<br>FINLAND                                             |
| Phone: +420 595 691 150<br>Fax: +420 595 691 199<br>Beijer Electronics A/S<br>Jykkegårdsvej 17<br><b>DK-4000 Roskilde</b><br>Phone: +45 (0)46/ 75 76 66<br>Fax: +45 (0)46/ 75 76 66<br>Fax: +45 (0)46/ 75 76 66<br>Beijer Electronics Eesti OÜ<br>Pärnu mnt.160i<br><b>EE-11317 Tallinn</b><br>Phone: +372 (0)6 / 51 81 40<br>Fax: +372 (0)6 / 51 81 49<br>Beijer Electronics OY<br>Peltoie 37<br><b>FIN-28400 Ulvila</b><br>Phone: +358 (0)207 / 463 540                                                                                                    | DENMARK<br>ESTONIA<br>FINLAND                                             |
| Phone: +420 595 691 150<br>Fax: +420 595 691 199<br>Beijer Electronics A/S<br>Lykkegårdsvej 17<br><b>DK-4000 Roskilde</b><br>Phone: +45 (0)46/ 75 76 66<br>Fax: +45 (0)46/ 75 76 66<br>Fax: +45 (0)46/ 75 76 66<br>Fax: +452 (0)6/ 75 76 66<br>Fax: +472 (0)6/ 51 81 40<br>Fax: +372 (0)6/ 51 81 40<br>Fax: +372 (0)6/ 51 81 49<br>Beijer Electronics OY<br>Peltoie 37<br><b>FIN-28400 Ulvila</b><br>Phone: +358 (0)207 / 463 540<br>Fax: +358 (0)207 / 463 541                                                                                                    | DENMARK<br>ESTONIA<br>FINLAND                                             |
| Phone: +420 595 691 150<br>Fax: +420 595 691 199<br>Beijer Electronics A/S<br>Lykkegårdsvej 17<br><b>DK-4000 Roskilde</b><br>Phone: +45 (0)46/ 75 76 66<br>Fax: +45 (0)46/ 75 76 66<br>Fax: +45 (0)46/ 75 76 66<br>Beijer Electronics Eesti OÜ<br>Pärnu mnt.160i<br><b>EE-11317 Tallinn</b><br>Phone: +372 (0)6/ 51 81 40<br>Fax: +372 (0)6/ 51 81 40<br>Fax: +372 (0)6/ 51 81 49<br>Beijer Electronics OY<br>Peltoie 37<br><b>FIN-28400 Ulvila</b><br>Phone: +358 (0)207 / 463 540<br>Fax: +358 (0)207 / 463 541<br>UTECO                                                                                                    | DENMARK<br>ESTONIA<br>FINLAND<br>GREECE                                   |
| Phone: +420 595 691 150<br>Fax: +420 595 691 199<br>Beijer Electronics A/S<br>Lykkegårdsvej 17<br><b>DK-4000 Roskilde</b><br>Phone: +45 (0)46/ 75 76 66<br>Fax: +45 (0)46/ 75 76 66<br>Fax: +45 (0)46/ 75 76 66<br>Beijer Electronics Eesti OÜ<br>Pärnu mnt.160i<br><b>EE-11317 Tallinn</b><br>Phone: +372 (0)6/ 51 81 40<br>Fax: +372 (0)6/ 51 81 49<br>Beijer Electronics OY<br>Peltoie 37<br><b>FIN-28400 Ulvila</b><br>Phone: +358 (0)207 / 463 540<br>Fax: +358 (0)207 / 463 541<br>UTECO<br>5, Mavrogenous Str.                                                                                                    | DENMARK<br>ESTONIA<br>FINLAND<br>GREECE                                   |
| Phone: +420 595 691 150<br>Fax: +420 595 691 199<br>Beijer Electronics A/S<br>Uykkegårdsvej 17<br><b>DK-4000 Roskilde</b><br>Phone: +45 (0)46/ 75 76 66<br>Fax: +45 (0)46/ 75 76 66<br>Fax: +45 (0)46/ 75 76 66<br>Beijer Electronics Eesti OÜ<br>Pärnu mt.160i<br><b>EE-11317 Tallinn</b><br>Phone: +372 (0)6/ 51 81 40<br>Beijer Electronics OY<br>Peltoie 37<br><b>FIN-28400 Ulvila</b><br>Phone: +358 (0)207 / 463 540<br>Fax: +358 (0)207 / 463 541<br>UTECO<br>5, Mavrogenous Str.<br><b>GR-18542 Piraeus</b><br>Phone: +0211 / 1206 000                                                                                                    | DENMARK<br>ESTONIA<br>FINLAND<br>GREECE                                   |
| Phone: +420 595 691 150<br>Fax: +420 595 691 199<br>Beijer Electronics A/S<br>Lykkegårdsvej 17<br><b>DK-4000 Roskilde</b><br>Phone: +45 (0)46/ 75 76 66<br>Fax: +45 (0)46/ 75 76 66<br>Fax: +45 (0)46/ 75 76 66<br>Beijer Electronics Eesti OÜ<br>Pàruu mt.160i<br><b>EE-11317 Tallinn</b><br>Phone: +372 (0)6/ 51 81 40<br>Beijer Electronics OY<br>Peltole 37<br><b>FIN-28400 Ulvila</b><br>Phone: +358 (0)207 / 463 540<br>Fax: +358 (0)207 / 463 541<br>UTECO<br>5, Mavrogenous Str.<br><b>GR-18542 Piraeus</b><br>Phone: +30 211 / 1206 900<br>Fax: +30 211 / 1206 900<br>Fax: +30 211 / 1206 900<br>Fax: +30 211 / 1206 900<br>Fax: +30 211 / 1206 909                                                                                                    | DENMARK<br>ESTONIA<br>FINLAND<br>GREECE                                   |
| Phone: +420 595 691 150<br>Fax: +420 595 691 199<br>Beijer Electronics A/S<br>Lykkegårdsvej 17<br><b>DK-4000 Roskilde</b><br>Phone: +45 (0)46 / 75 76 66<br>Fax: +45 (0)46 / 75 76 66<br>Fax: +45 (0)46 / 75 76 66<br>Fairu unt.160i<br><b>EE-11317 Tallinn</b><br>Phone: +372 (0)6 / 51 81 40<br>Fax: +372 (0)6 / 51 81 49<br>Beijer Electronics OY<br>Peltola 37<br><b>FIN-28400 Ulvila</b><br>Phone: +358 (0)207 / 463 540<br>Fax: +358 (0)207 / 463 541<br>UTECO<br>5, Mavrogenous Str.<br><b>GR-18542 Piraeus</b><br>Phone: +30 211 / 1206 900<br>Fax: +30 211 / 1206 999<br>MELTRADE Kfr.                                                                                                    | DENMARK<br>ESTONIA<br>FINLAND<br>GREECE                                   |
| Phone: +420 595 691 150<br>Fax: +420 595 691 199<br>Beijer Electronics A/S<br>Lykkegårdsvej 17<br><b>DK-4000 Roskilde</b><br>Phone: +45 (0)46 / 75 76 66<br>Fax: +45 (0)46 / 75 76 66<br>Fax: +45 (0)46 / 75 76 66<br>Fairu mt.160i<br><b>EE-11317 Tallinn</b><br>Phone: +372 (0)6 / 51 81 40<br>Fax: +372 (0)6 / 51 81 40<br>Beijer Electronics OY<br>Peltola 37<br><b>FIN-28400 Ulvila</b><br>Phone: +358 (0)207 / 463 540<br>Fax: +358 (0)207 / 463 541<br>UTECO<br>5, Mavrogenous Str.<br><b>GR-18542 Piraeus</b><br>Phone: +30 211 / 1206 900<br>Fax: +30 211 / 1206 999<br>MELTRADE Kft.<br>Fertő utca 14.                                                                                                    | DENMARK<br>ESTONIA<br>FINLAND<br>GREECE<br>HUNGARY                        |
| Phone: +420 595 691 150<br>Fax: +420 595 691 199<br>Beijer Electronics A/S<br>Lykkegårdsvej 17<br><b>DK-4000 Roskilde</b><br>Phone: +45 (0)46 / 75 76 66<br>Fax: +45 (0)46 / 75 76 66<br>Fax: +45 (0)46 / 75 76 66<br>Fax: +45 (0)46 / 75 76 66<br>Fax: +45 (0)46 / 75 76 66<br>Fax: +45 (0)46 / 75 76 66<br>Fax: +45 (0)46 / 75 76 66<br>Fax: +45 (0)46 / 75 78 140<br>Farnu mnt.160i<br><b>EE-11317 Tallinn</b><br>Phone: +372 (0)6 / 51 81 40<br>Fax: +372 (0)6 / 51 81 40<br>Fax: +372 (0)6 / 51 81 40<br>Fax: +372 (0)6 / 51 81 49<br>Beijer Electronics OY<br>Peltola 37<br><b>FIN-28400 Ulvila</b><br>Phone: +30 210 / 463 540<br>Fax: +358 (0)207 / 463 541<br>UTECO<br>5, Mavrogenous Str.<br><b>GR-18542 Piraeus</b><br>Phone: +30 211 / 1206 900<br>Fax: +30 211 / 1206 999<br>MELTRADE Kft.<br>Fertő utca 14.<br><b>HU-1107 Budapest</b><br>Dhare: +40 (0)1 / 411 2020                                                                                                    | DENMARK<br>ESTONIA<br>FINLAND<br>GREECE<br>HUNGARY                        |
| Phone: +420 595 691 150<br>Fax: +420 595 691 199<br>Beijer Electronics A/S<br>Lykkegårdsvej 17<br><b>DK-4000 Roskilde</b><br>Phone: +45 (0)46 / 75 76 66<br>Fax: +45 (0)46 / 75 76 66<br>Fax: +45 (0)46 / 75 76 66<br>Fax: +45 (0)46 / 75 76 66<br>Fax: +45 (0)46 / 75 76 66<br>Fax: +45 (0)46 / 75 76 66<br>Fax: +372 (0)6 / 51 81 40<br>Farinu mnt.160i<br><b>EE-11317 Tallinn</b><br>Phone: +372 (0)6 / 51 81 40<br>Fax: +372 (0)6 / 51 81 40<br>Fax: +372 (0)6 / 51 81 40<br>Phone: +38 (0)207 / 463 540<br>Fax: +358 (0)207 / 463 541<br>UTECO<br>5, Mavrogenous Str.<br><b>GR-18542 Piraeus</b><br>Phone: +30 (211 / 1206 900<br>Fax: +30 211 / 1206 990<br>MELTRADE Kft.<br>Fertő utca 14.<br><b>HU-1107 Budapest</b><br>Phone: +36 (0)1 / 431-9726<br>Fax: +336 (0)1 / 431-9726<br>Fax: +36 (0)1 / 431-9726<br>Fax: +36 (0)1 / 431-9727<br>Fax: +36 (0)1 / 431-9727<br>Fax: +36 (0)1 / 431-9727<br>Fax: +36 (0)1 / 431-9727<br>Fax: +36 (0)1 / 431-9727<br>Fax: +36 (0)1 / 431-9727<br>Fax: +36 (0)1 / 431-9727<br>Fax: +36 (0)1 / 431-9727<br>Fax: +36 (0)1 / 431-9727<br>Fax: +36 (0)1 / 431-9727<br>Fax: +36 (0)1 / 431-9727<br>Fax: +36 | DENMARK<br>ESTONIA<br>FINLAND<br>GREECE<br>HUNGARY                        |
| Phone: +420 595 691 150<br>Fax: +420 595 691 199<br>Beijer Electronics A/S<br>Lykkegårdsvej 17<br><b>DK-4000 Roskilde</b><br>Phone: +45 (0)46 / 75 76 66<br>Fax: +45 (0)46 / 75 76 66<br>Fax: +45 (0)46 / 75 76 66<br>Beijer Electronics Eesti OÜ<br>Pàrnu mt.160i<br><b>EE-11317 Tallinn</b><br>Phone: +372 (0)6 / 51 81 40<br>Fax: +372 (0)6 / 51 81 40<br>Fax: +372 (0)6 / 51 81 40<br>Peltoia 37<br><b>FIN-28400 Ulvila</b><br>Phone: +358 (0)207 / 463 540<br>Fax: +358 (0)207 / 463 541<br>UTECO<br>5, Mavrogenous Str.<br><b>GR-18542 Piraeus</b><br>Phone: +30 211 / 1206 990<br>MELTRADE Kft.<br>Fertő utca 14.<br><b>HU-1107 Budapest</b><br>Phone: +36 (0)1 / 431-9726<br>Fax: +36 (0)1 / 431-9727<br>Baijar Electronics SIA                                                                                                    | DENMARK<br>ESTONIA<br>FINLAND<br>GREECE<br>HUNGARY                        |
| Phone: +420 595 691 150<br>Fax: +420 595 691 199<br>Beijer Electronics A/S<br>Lykkegårdsvej 17<br><b>DK-4000 Roskilde</b><br>Phone: +45 (0)46 / 75 76 66<br>Fax: +45 (0)46 / 75 76 66<br>Fax: +45 (0)46 / 75 76 66<br>Beijer Electronics Eesti OÜ<br>Pàrnu mt. 160i<br><b>EE-11317 Tallinn</b><br>Phone: +372 (0)6 / 51 81 40<br>Fax: +372 (0)6 / 51 81 40<br>Fax: +372 (0)6 / 51 81 40<br>Peltoie 37<br><b>FIN-28400 Ulvila</b><br>Phone: +358 (0)207 / 463 540<br>Fax: +358 (0)207 / 463 541<br>UTECO<br>5, Mavrogenous Str.<br><b>GR-18542 Piraeus</b><br>Phone: +30 211 / 1206 990<br>MELTRADE Kft.<br>Fertő utca 14.<br><b>HU-1107 Budapest</b><br>Phone: +36 (0)1 / 431-9726<br>Fax: +36 (0)1 / 431-9727<br>Beijer Electronics SIA<br>Ritausmas iela 23                                                                                                    | DENMARK<br>ESTONIA<br>FINLAND<br>GREECE<br>HUNGARY<br>LATVIA              |
| Phone: +420 595 691 150<br>Fax: +420 595 691 199<br>Beijer Electronics A/S<br>Lykkegårdsvej 17<br><b>DK-4000 Roskilde</b><br>Phone: +45 (0)46 / 75 76 66<br>Fax: +45 (0)46 / 75 76 66<br>Fax: +45 (0)46 / 75 76 66<br>Beijer Electronics Eesti OÜ<br>Pärnu mt. 160i<br><b>EE-11317 Tallinn</b><br>Phone: +372 (0)6 / 51 81 40<br>Fax: +372 (0)6 / 51 81 40<br>Fax: +372 (0)6 / 51 81 40<br>Peltoie 37<br><b>FIN-28400 Ulvila</b><br>Phone: +358 (0)207 / 463 540<br>Fax: +358 (0)207 / 463 541<br>UTECO<br>5, Mavrogenous Str.<br><b>GR-18542 Piraeus</b><br>Phone: +30 211 / 1206 990<br>MELTRADE Kft.<br>Fertő utca 14.<br><b>HU-1107 Budapest</b><br>Phone: +36 (0)1 / 431-9726<br>Fax: +36 (0)1 / 431-9727<br>Beijer Electronics SIA<br>Ritausmas iela 23<br><b>LV-1058 Riga</b>                                                                                                    | DENMARK<br>ESTONIA<br>FINLAND<br>GREECE<br>HUNGARY<br>LATVIA              |
| Phone: +420 595 691 150<br>Fax: +420 595 691 199<br>Beijer Electronics A/S<br>Lykkegårdsvej 17<br><b>DK-4000 Roskilde</b><br>Phone: +45 (0)46 / 75 76 66<br>Fax: +45 (0)46 / 75 76 66<br>Beijer Electronics Eesti 0Ü<br>Pärnu mt.160i<br><b>EE-11317 Tallinn</b><br>Phone: +372 (0)6 / 51 81 40<br>Fax: +372 (0)6 / 51 81 40<br>Fax: +372 (0)6 / 51 81 40<br>Peltoie 37<br><b>FIN-28400 Ulvila</b><br>Phone: +358 (0)207 / 463 540<br>Fax: +358 (0)207 / 463 540<br>Fax: +358 (0)207 / 463 541<br>UTEC0<br>S, Mavrogenous Str.<br><b>GR-18542 Piraeus</b><br>Phone: +30 211 / 1206 900<br>Fax: +30 211 / 1206 900<br>Fax: +30 211 / 1206 999<br>MELTRADE Kft.<br>Fertő utca 14.<br><b>HU-1107 Budapest</b><br>Phone: +36 (0)1 / 431-9726<br>Fax: +36 (0)1 / 431-9727<br>Beijer Electronics SIA<br>Ritasumas iela 23<br><b>LV-1058 Riga</b><br>Phone: +371 (0)784 / 2280<br>Fone +321 (0)784 / 2280                                                                                                    | DENMARK<br>ESTONIA<br>FINLAND<br>GREECE<br>HUNGARY<br>LATVIA              |
| Phone: +420 595 691 150<br>Fax: +420 595 691 199<br>Beijer Electronics A/S<br>Lykkegårdsvej 17<br><b>DK-4000 Roskilde</b><br>Phone: +45 (0)46 / 75 76 66<br>Fax: +45 (0)46 / 75 76 66<br>Beijer Electronics Eesti 0Ü<br>Pärnu mt.160i<br><b>EE-11317 Tallinn</b><br>Phone: +372 (0)6 / 51 81 40<br>Fax: +372 (0)6 / 51 81 40<br>Fax: +372 (0)6 / 51 81 40<br>Peltoie 37<br><b>FIN-28400 Ulvila</b><br>Phone: +358 (0)207 / 463 540<br>Fax: +358 (0)207 / 463 540<br>Fax: +358 (0)207 / 463 541<br>UTEC0<br>S, Mavrogenous Str.<br><b>GR-18542 Piraeus</b><br>Phone: +30 211 / 1206 900<br>Fax: +30 211 / 1206 900<br>Fax: +30 211 / 1206 999<br>MELTRADE Kft.<br>Fertő utca 14.<br><b>HU-1107 Budapest</b><br>Phone: +36 (0)1 / 431-9726<br>Fax: +36 (0)1 / 431-9727<br>Beijer Electronics SIA<br>Ritasumas iela 23<br><b>LV-1058 Riga</b><br>Phone: +371 (0)784 / 2280<br>Fax: +371 (0)784 / 2280                                                                                                    | DENMARK<br>ESTONIA<br>FINLAND<br>GREECE<br>HUNGARY<br>LATVIA              |
| Phone: +420 595 691 150<br>Fax: +420 595 691 199<br>Beijer Electronics A/S<br>Lykkegårdsvej 17<br><b>DK-4000 Roskilde</b><br>Phone: +45 (0)46 / 75 76 66<br>Fax: +45 (0)46 / 75 76 66<br>Beijer Electronics Eesti OÜ<br>Pärnu mt.160i<br><b>EE-11317 Tallinn</b><br>Phone: +372 (0)6 / 51 81 40<br>Fax: +372 (0)6 / 51 81 40<br>Fax: +372 (0)6 / 51 81 40<br>Peltoie 37<br><b>FIN-28400 Ulvila</b><br>Phone: +358 (0)207 / 463 540<br>Fax: +358 (0)207 / 463 540<br>Fax: +358 (0)207 / 463 541<br>UTEC0<br>S, Mavrogenous Str.<br><b>GR-18542 Piraeus</b><br>Phone: +30 211 / 1206 900<br>Fax: +30 211 / 1206 900<br>Fax: +30 211 / 1206 999<br>MELTRADE Kft.<br>Fertő utca 14.<br><b>HU-1107 Budapest</b><br>Phone: +36 (0)1 / 431-9727<br>Beijer Electronics SIA<br>Ritasumas iela 23<br><b>LV-1058 Riga</b><br>Phone: +371 (0)784 / 2280<br>Fax: +371 (0)784 / 2281<br>Beijer Electronics UAB<br>Savanoriu Pr 187                                                                                                    | DENMARK<br>ESTONIA<br>FINLAND<br>GREECE<br>HUNGARY<br>LATVIA              |
| Phone: +420 595 691 150<br>Fax: +420 595 691 199<br>Beijer Electronics A/S<br>Lykkegårdsvej 17<br><b>DK-4000 Roskilde</b><br>Phone: +45 (0)46 / 75 76 66<br>Fax: +45 (0)46 / 75 76 66<br>Fax: +45 (0)46 / 75 76 66<br>Beijer Electronics Eesti 0Ü<br>Pärnu mnt.160i<br><b>EE-11317 Tallinn</b><br>Phone: +372 (0)6 / 51 81 40<br>Fax: +372 (0)6 / 51 81 40<br>Fax: +372 (0)6 / 51 81 40<br>Peltoie 37<br><b>FIN-28400 Ulvila</b><br>Phone: +358 (0)207 / 463 540<br>Fax: +358 (0)207 / 463 540<br>Fax: +358 (0)207 / 463 541<br>UTEC0<br>S, Mavrogenous Str.<br><b>GR-18542 Piraeus</b><br>Phone: +30 211 / 1206 900<br>Fax: +30 211 / 1206 900<br>Fax: +30 211 / 1206 909<br>MELTRADE Kft.<br>Fertő utca 14.<br><b>HU-1107 Budapest</b><br>Phone: +36 (0)1 / 431-9727<br>Beijer Electronics SIA<br>Ritausmas iela 23<br><b>LV-1058 Riga</b><br>Phone: +371 (0)784 / 2280<br>Fax: +371 (0)784 / 2281<br>Beijer Electronics UAB<br>Savanoriu Pr. 187<br><b>LT-02300 Vilnius</b>                                                                                                    | DENMARK<br>ESTONIA<br>FINLAND<br>GREECE<br>HUNGARY<br>LATVIA<br>LITHUANIA |
| Phone: +420 595 691 150<br>Fax: +420 595 691 199<br>Beijer Electronics A/S<br>Jykkegårdsvej 17<br><b>DK-4000 Roskilde</b><br>Phone: +45 (0)46/ 75 76 66<br>Fax: +45 (0)46/ 75 76 66<br>Fax: +45 (0)46/ 75 76 66<br>Fax: +45 (0)46/ 75 76 66<br>Fax: +472 (0)6 / 51 81 40<br>Parnu mnt.160i<br><b>EE-11317 Tallinn</b><br>Phone: +372 (0)6 / 51 81 40<br>Fax: +372 (0)6 / 51 81 40<br>Fax: +372 (0)6 / 51 81 40<br>Fax: +372 (0)6 / 51 81 40<br>Fax: +372 (0)6 / 51 81 49<br>Beijer Electronics OY<br>Peltoie 37<br><b>FIN-28400 Ulvila</b><br>Phone: +378 (0)207 / 463 540<br>Fax: +302 11 / 1206 900<br>Fax: +302 11 / 1206 900<br>Fax: +302 10 / 431-9727<br>Fax: +371 (0)784 / 2280<br>Fax: +371 (0)784 / 2280<br>Fax: +371 (0)784 / 2280<br>Fax: +371 (0)784 / 2280<br>Fax: +371 (0)784 / 2280<br>Fax: +371 (0)784 / 2280<br>Fax: +371 (0)784 / 2280<br>Fax: +371 (0)784 / 2280<br>Fax: +371 (0)784 / 2280<br>Fax: +371 (0)784 / 2280<br>Fax: +371 (0)784 / 2280<br>Fax: +371 (0)784 / 2280<br>Fax: +371 (0)784 / 2   | DENMARK<br>ESTONIA<br>FINLAND<br>GREECE<br>HUNGARY<br>LATVIA<br>LITHUANIA |

**EUROPEAN REPRESENTATIVES** ALFATRADE Ltd. MALTA 99, Paola Hill Malta- Paola PLA 1702 Phone: +356 (0)21 / 697 816 Fax: +356 (0)21 / 697 817 INTEHSIS srl MOLDOVA bld. Traian 23/1 MD-2060 Kishinev Phone: +373 (0)22 / 66 4242 Fax: +373 (0)22 / 66 4280 HIFLEX AUTOM.TECHNIEK B.V. NETHERLANDS Wolweverstraat 22 NL-2984 CD Ridderkerk Phone: +31 (0)180 - 46 60 04 Fax: +31 (0)180 - 44 23 55 Koning & Hartman b.v. NETHERLANDS Haarlerbergweg 21-23 NL-1101 CH Amsterdam Phone: +31 (0)20 / 587 76 00 Fax: +31 (0)20 / 587 76 05 **Beijer Electronics AS** NORWAY Postboks 487 NO-3002 Drammen Phone: +47 (0)32 / 24 30 00 Fax: +47 (0)32 / 84 85 77 Fonseca S.A. PORTUGAL R. João Francisco do Casal 87/89 **PT - 3801-997 Aveiro, Esgueira** Phone: +351 (0)234 / 303 900 Fax: +351 (0)234 / 303 910 CBI Ltd. Private Bag 2016 Sirius Trading & Services srl Aleea Lacul Morii Nr. 3 ROMANIA ZA-1600 Isando R0-060841 Bucuresti, Sector 6 Phone: +40 (0)21 / 430 40 06 Fax: +40 (0)21 / 430 40 02 Craft Con. & Engineering d.o.o. SERBIA Bulevar Svetog Cara Konstantina 80-86 SER-18106 Nis Phone: +381 (0)18 / 292-24-4/5 Fax: +381 (0)18 / 292-24-4/5 INEA SR d.o.o. SERBIA Izletnicka 10 SER-113000 Smederevo Phone: +381 (0)26 / 617 163 Fax: +381 (0)26 / 617 163 SIMAP s.r.o. SLOVAKIA Jána Derku 1671 SK-911 01 Trencín Phone: +421 (0)32 743 04 72 Fax: +421 (0)32 743 75 20 PROCONT, spol. s r.o. Prešov SLOVAKIA Kúpelná 1/Å SK-080 01 Prešov Phone: +421 (0)51 7580 611 Fax: +421 (0)51 7580 650 SLOVENIA INFA d o o Steane 11 **SI-1000 Ljubljana** Phone: +386 (0)1 / 513 8100 Fax: +386 (0)1 / 513 8170 Beijer Electronics AB SWEDEN Box 426 SE-20124 Malmö Phone: +46 (0)40 / 35 86 00 Fax: +46 (0)40 / 93 23 01 Omni Ray AG SWITZERLAND Im Schörli 5 CH-8600 Dübendorf Phone: +41 (0)44 / 802 28 80 Fax: +41 (0)44 / 802 28 28 GTS TURKEY Bayraktar Bulvari Nutuk Sok. No:5 TR-34775 Yukarı Dudullu-Ümraniye-İSTANBUL Phone: +90 (0)216 526 39 90 Fax: +90 (0)216 526 3995 CSC Automation Ltd. UKRAINE 4-B. M. Raskovovi St. UA-02660 Kiev Phone: +380 (0)44 / 494 33 55 Fax: +380 (0)44 / 494-33-66

**EURASIAN REPRESENTATIVES** TOO Kazpromavtomatika KAZAKHSTAN UI. Zhambyla 28 KAZ-100017 Karaganda Phone: +7 7212 / 50 10 00 Fax: +7 7212 / 50 11 50 MIDDLE EAST REPRESENTATIVES ILAN & GAVISH Ltd. ISRAEL 24 Shenkar St Kirvat Arie IL-49001 Petah-Tiqva Phone: +972 (0)3 / 922 18 24 Fax: +972 (0)3 / 924 0761 TEXEL ELECTRONICS Ltd. ISRAEL 2 Ha´umanut, P.O.B. 6272 **IL-42160 Netanya** Phone: +972 (0)9 / 863 39 80 Fax: +972 (0)9 / 885 24 30 **CEG INTERNATIONAL** LEBANON Cebaco Center/Block A Autostrade DORA Lebanon - Beirut

Phone: +961 (0)1 / 240 430 Fax: +961 (0)1 / 240 438 AFRICAN REPRESENTATIVE

CBI Ltd. SOUTH AFRICA Private Bag 2016 ZA-1600 Isando Phone: + 27 (0)11 / 977 0770 Fax: + 27 (0)11 / 977 0761

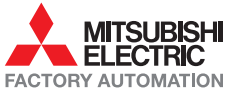